# Yeni İcra Dairesi Modelinin Amacı

# **Projenin Amacı**

İcra hizmetlerinin etkililik ve verimliliğini artırmak üzere icra dairelerinin kurumsal kapasitelerinin güçlendirilmesi

# Projeden Beklenen Sonuçlar

Pilot İcra Dairelerinde;

- İcra hizmetlerinin etkililiği ve verimliliğinin %30 oranında arttırılması,
- İcra personeli hakkındaki şikâyetlerin %30 oranında azaltılması,
- Yapılan hukuki hataların %30 oranında azaltılması,
- Vatandaş tarafından icra dairelerine duyulan güvenin arttırılması

# Yeni İcra Modelinin Sağlayacağı Kazanım Hedefleri

• İcra müdürlüklerinde yapısal, teknolojik, amaçsal ve insan kaynakları yönünden değişim ve iyileşme sağlanması,

• Her mahalde birden fazla icra dairesi yerine tek daire ve alt büro uygulaması ile uzlaşma, uygulama birliği, karar ve işlemlerde eşgüdüm sağlanarak hukuki hatalar asgari düzeye indirilmesi,

• Açık ofis, banko uygulaması ile şeffaf ve denetlenebilir çalışma ortamı oluşturularak kurum düzeni ve dosya güvenliği temin edilmesi,

• Daire içerisinde kamera sistemi ile izlenebilen müzayede salonu oluşturularak satışlar yönünden şeffaflık ve güven ortamı oluşturulması,

• İşlemlerin UYAP sistemi üzerinden elektronik imza ile yapılması sonucu kayıt dışılık önlenmiş, dosya tarafları için kolaylık ve zaman tasarrufu sağlanması,

• Kurumsal değişim sürecinin algılanması, desteklenmesi ve benimsenmesi için mahallinde Cumhuriyet Başsavcısı, Baro Temsilcisi, İcra Hakimi ve İcra Müdüründen oluşan kalite takımları oluşturularak, iletişim ve müzakere yoluyla sorunların birinci elden etkin şekilde çözülmesinin sağlanması.

# YENİ İCRA DAİRESİ MODELİ

Yeni icra dairesi modelinde; birden fazla icra dairesi tek bir icra dairesi çatısı altında toplanarak, hizmetlerin uzmanlaşmış alt birimler eliyle yürütülmesi amaçlanmaktadır. Yeni icra dairesi 6 alt bürodan meydana gelmektedir.

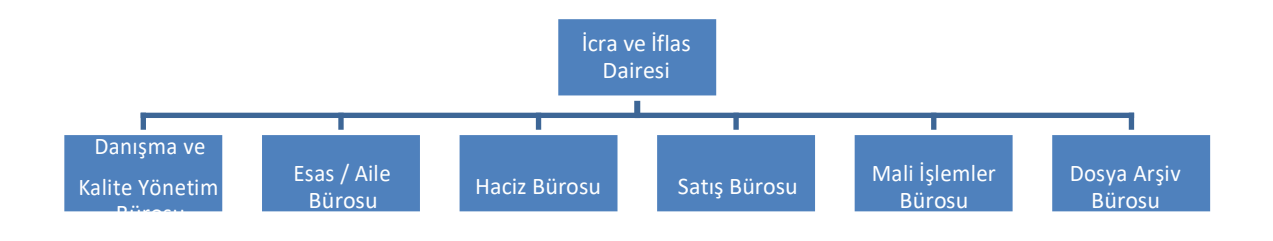

# BÜROLARIMIZ

## DANIŞMA VE KALİTE YÖNETİM BÜROSU

İcra dairesine gelenlerin, dairenin işleyişi ve icra takibine dair genel bilgileri alacakları büro olmasının yanında icra dairesi kalite yönetim sisteminin takip edileceği büro Danışma ve Kalite Yönetim Bürosudur.

# ESAS VE AİLE BÜROSU

Takip talebinin alınmasından takibin kesinleşmesine kadar geçen sürede yapılması gereken tüm iş ve işlemler ile çocuk teslimi gibi aile hukukundan kaynaklanan görevlerin yapılacağı büro Esas ve Aile bürosudur.

# HACİZ BÜROSU

Takibin kesinleşmesinden satış talebine kadar geçen sürede yapılması gereken tüm iş ve işlemler ile başka yer icra dairelerinden gelen haciz ile ilgili talimatların yerine getirileceği büro haciz bürosudur.

# SATIŞ BÜROSU

Satış talebinin yapılmasından paraların paylaştırılması aşamasının sonuna kadar yapılacak tüm iş ve işlemlerin gerçekleştirileceği büro satış bürosudur.

# MALİ İŞLEMLER BÜROSU

İcra Dairesinde yapılması gereken tüm tahsilatların (harç, cezaevi yapı harçları ve tüm vergiler dâhil) ve ödeme işlemlerinin banka aracılığıyla yerine getirilmesini sağlayan büro mali işlemler bürosudur.

# DOSYA VE ARŞİV BÜROSU

Diğer bürolar tarafından kabul edilip taranarak UYAP'a kaydedilen evrakın dosyaya takılması, dosyanın fiziki olarak muhafazası işlemleri ile arşiv hizmetlerinin yerine getirileceği büro dosya ve arşiv bürosudur.

# **BÜROLARIN GÖREV DAĞILIMI**

## A. Esas ve Aile Bürosunun Görevleri :

1. İlamlı, ilamsız, yetki sizliklegelendos yalarave iflastaki plerine ilişkindos yaların açılması ve gerekli harç ve masrafların alınması,

- 2. İnternet ortamında açılan takiplerin eksik işlemlerinin yapılması,
- 3. Tedbir kararlarına ilişkin takiplerin açılması ve kararların uygulanması,
- 4. İhtiyati Haciz kararlarına ilişkin takiplerin açılması.

5. Borçluların mernis adreslerinin, vergi numaraların ve TC.Kimlik numaralarının güncellenmesi, adres araştırılması

6. Açılan takip dosyalarına ilişkin takibin kesinleştirilmesi aşamasına kadar yapılan tüm tebligat işlemleri (Normal Tebligat, T.K. 21/2 Maddesi gereği tebligat, T.K. 35 maddesine göre tebligat vs.) yerine getirmek,

7. İ.İ.K.54maddesindebelirtilenhertürlüyazışmaveişlemler

8. Kıymetli evrakların alınması, saklanması, teminat mektuplarının alınması saklanması ve işi biten evrakların teslim işlemleri

9. Tehir-i İcra Taleplerinin değerlendirilmesi, teminat mektuplarının alınması

10. Çocuk teslimi işlemleri ve çocuk teslimi ve kişisel ilişki kurulmasına ilişkin tedbir kararlarının infazı,

11. İlamsıztakipdosyalarınailişkinitiraztaleplerinindeğerlendirilmesi,

12. Açılan takipler kesinleşinceye kadar tüm tarama işlemleri

13. Takipsizlikle kapatılan tüm dosyaların yenilenmesi işlemleri

14. Dosya birleştirme işlemleri

15. Çocuk Teslimi ve Kişisel ilişki kurulmasına ilişkin talimatların kayıtlarının yapılması ve gerekli yazışma ve sonuçlandırma işlemlerinin yerine getirilmesi,

16. YetkisizlikkararınınkesinleşmesiüzerinedosyalarınyetkiliİcraDairesine gönderilmesi,

17. Rehin ve İpotek takiplerinin açılması halinde rehinli aracın kaydına şerhin UYAP üzerinden işlenmesi, ipotekli taşınmazların kaydına şerh işlenmesi için ilgili Tapu Müdürlüğüne müzekkere yazılması,

18. Toplu Temlik işlemlerinin yapılması, (Tekli Temlik işlemleri dosyanın aşamasına göre hangi birimdeyse o birimce yapılacaktır)

#### B. Haciz Bürosunun Görevleri :

Rehin, İpotek ve Çocuk Teslimi ile Çocukla kişisel münasebet kurulmasına ilişkin ilamlar ile ilgili yürütülen takipler

dışında kalan diğer tüm takiplerde, takibin Kesinleşmesinden satış talebinekadargeçensüredeyapılmasıgerekentümişveişlemlerilebaşkayericradairelerinden gelen haciz ile ilgili talimatların yerine getirilmesidir.

Haciz Bürosunun görevleri şunlardır;

- 1. Mal Varlığının Araştırılması,
- 2. Fiili Haciz ve E-Haciz,
- 3. Hukuken Muhafazasına Gerek Kalmayan Malların İadesi ve Tasfiyesi,
- 4. Hazcedilen Kıymetli Eşyaların Muhafazası,
- 5. İstihkak İddiasının değerlendirilmesi,
- 6. Tahliye, Hapis Hakkı, Müdahalenin Meni ve Kâl işlemlerinin yerine getirilmesi,
- 7. Haciz Bürosuyla ilgili yazılı taleplerin karara bağlanması,
- 8. Haciz işlemleri ile ilgili evrakların, Haciz tutanaklarının, cevap yazılarının taranması,
- 9. Haciz Bürosunuilgilendirentebliğ vepostaevraklarının postaya verilmesi,
- 10. HacizMüzekkerelerininyazılması/hacizihbarnamelerinin/haciztalimatlarının hazırlanması,
- 11. Menkul haczi, yakalanan araçların fiili haczi ve yediemine teslimi, haczedilen kıymetli eşyaların muhafazası,

haczedilen ve muhafaza altına alınan malların fotoğraflarının çekilmesi, Haciz Bilgilerinin ve fotoğraflarının **UYAP SİSTEMİNE EKLENMESİ**,

12. 103 Davetiyesinin Tebliği,

13. Taksitlendirme(taahhüt)taleplerininveihtiyatihacizişlemlerininyerinegetirilmesi, ihtiyatihaciz

dosyasından teminat iadesine ilişkin ilgili Mahkemeye yazı yazılması,

14. Haciz Birimini ilgilendiren masraf reddiyatlarının, haciz birimince görevlendirilen bilirkişilere ödeme yapılması, haciz birimince muhafaza altına alınan mallar nedeniyle yediemin ücretinin hesaplanması ve ödenmesi,

15. Haczedilen veya 3. Kişiler tarafından yatırılan paralar nedeniyle sıra cetveli ve derece kararının hazırlanmasından kesinleştirilerek ödenmesine kadar olan tüm işlemlerin yapılması,

16. İcra ve Ödeme emrinin kesinleşmesinden satış aşamasına kadar olan kanunda yazılı diğer işlemlerin Yerine getirilmesi,

17. Alanya İcra Müdürlüğü dışındaki İcra Müdürlükleri ve kurumlardan gelen 100 maddeye yarar bilgi taleplerinin cevaplandırılması,

18. Kesin ve Geçici Aciz Vesikalarının düzenlenmesi ve saklanması,

19. Haciz ile ilgili tüm talimatların kayıtlarının yapılması ve gerekli yazışma ve sonuçlandırma işlemlerinin Yerine getirilmesi,

20. Daire dışında yapılan haciz, satış, teslim işlemlerinden doğan haciz bildirimlerinin Adliye Mutemedine bildirilmesi,

21. Bakanlığa aylık hacze çıkılan araçların bildirilmesi,

# C. Mali İşlemler Bürosunun Görevleri

1- Günlük olarak İcra Dairesine gelen ve diğer birimleri ilgilendirmeyen masraf ve borç ile diğer tahsilatların kasaya alınarak, makbuzlarının kesilmesi,

2- Borç tahsilatlarının reddiyatlarının yapılması ve infazen kapatılması gereken dosyaların kapatılarak, hacizlerinin kaldırılması ve varsa senet asıllarının iadesi için Esas Bürosuna bilgi vermek,

3- Talimat dosyalarına gelen masraf ve ödemelerin kasaya alınarak, tahsilat makbuzlarının kesilmesi ve haftalık olarak listesinin haciz ve satış bürolarına bildirilmesi,

4- Reddiyatlarının(PostaReddiyatlarıHariç)vebunlardankesilenharçlarınılgilikurum ve kişileregönderilmesi 5- Günlük diğer birimlerce alınan harçlar ile yapılan reddiyat ve ödemelerden kesilen harçların ve vergilerin kontrollerinin yapılarak, ilgili vergi dairesi ve defterdarlık hesaplarına ödenmesi ve ödeme listesi ile

dekontlarının saklanması,

6- Alacaklıların iban numaralarının kontrolü ve güncellenmesi

7- Dosya kapak hesaplarının yapılması,

8- Bilirkişi ödemelerinden kaynaklı vergi ile harçların ilgili kurumlara ödenmesi ve listelerinin saklanması,

9- İhalenin feshi davası açılan dosyalarda paraların nemalandırılması ve aylık olarak bankaca bildirilen faizlerin tahsilatlarının kesilmesi ve listesinin tutulması,

10- Avansiadelerininilgililereyapılması/Dosyadakiavanslarıntalimatdosyalarına gönderilmesi

11- Vazgeçme/Feragat/Haricen Tahsil işlemlerinin yapılması, harçlarınıntahsilive hacizlerin kaldırılarak, dosyalarınkapatılması, varsa dosyadaki senet ve kıymetli evrakların ilgilisine iadesi,

12- Haciz/Satış/TeslimveKıymettakdiriişlemleriiçinaraçlaratakdiredilenücretlerin ödenmesi,

13- Borçlulara bakiye borç muhtırasıgönderilmesi,

14- HeraydüzenliolarakCezaeviYapıPuluBedelininBakanlığın ilgili birimlerinebildirilmesi

# D. Satış BürosununGörevleri

# AVUKATLAR İÇİN YENİ İCRA MODELİ

1- Taşınmazlarınveipotekli-rehinli mallarınkıymettakdiriişlemleriniyapmak(Değer tespiti, kıymet takdir raporlarının taraflara tebliği ve kıymet takdirinin kesinleştirilmesivs.), bilirkişi raporlarının sisteme taranması, kıymet takdirinin kesinleştirilmesi ve bilirkişi ücretlerinin ödenmesi,

2- Rehin ve İpotek takiplerinin tüm işlemlerini yerine getirmek (kıymettakdiri, satışişlemlerivs.)

3- Rehinliaraçlarınyakalamaavanslarınıntahsiliveyakalananaraçlarındeğertespitive

fiili

durumlarınıntespiti ile yediemin ücretlerinin hesaplanarak ödenmesi,

4- Satışı yapılan malların tescil belgelerin düzenlenmesi ve kurumlara gönderilmesi, hacizli veya rehinli araçların teslimi ve tutanakların sisteme taranması, araç teslimine ilişkin gerekli harç ve masrafların alınması,

5- İ.İ.K.nun100.maddesineyarar bilgilerinistenilmesive Alanya İcra Müdürlüğünceyazılmış olan 100 madde taleplerine cevap verilmesi,

6- İpotekliTaşınmazlarınkaydınarehinşerhininkonulmasıvekaldırılması

7- Rehinli menkul malların kaydına rehin şerhinin ve yakalama şerhinin konulmasıve kaldırılması

8- İpotekli ve rehinli takiplerde vazgeçme ve haricen tahsil işlemlerinin yerine getirilmesi ve bu
 işlemlerden doğan harçların alınması, dosyaların kapatılması ve
 şerhlerinkaldırılmasınailişkingerekliyazışmalarınyapılması

9- Menkulvegayrimenkulsatışlarınailişkintaleplerindeğerlendirilmesiveeksikliklerin tamamlattırılarak, satışlarınınhazırlanması,

10- Menkul ve gayrimenkullerin fiziki ve e-ortamda yapılan tüm ihale işlemlerinin yapılması,

11- Satışsonrasıyapılmasıgerekentümişlemleriyapmak(Satıştankaynaklanangerekli vergi ve harçların ödenmesi, tescil yazılarının hazırlanması ve teslim ile tahliye işlemlerininyapılması)

12- Kesin-GeçiciRehinAçığıBelgelerininverilmesi

13- Satış sonrası derece kararlarının ve sıra cetvellerinin hazırlanması, kesinleştirme işlemlerinin yerine getirilerek, ödemelerinin yapılması,

14- Satış ile ilgili tüm talimatların kayıtlarının yapılması ve gerekli yazışma ve sonuçlandırma işlemlerinin yerinegetirilmesi,

15- Satışsonrasıgerekli KDV beyannamelerinin düzenlenmesi ve makbuzlarının sisteme girilmesi,

16- AylıkKDVBeyannamesininVergiDairesinebildirilmesi

17- İflas dosyalarının takibi vesonuçlandırılması.

## E. Dosya Arşiv BürosununGörevleri

1- Sistemüzerindengelentaleplerinilgilibirimleredağıtımı

2- Dosyaların saklanması vemuhafazası

3- Fiziki dosyaya gelen taranmış tebliğ evrakları ile tüm evrakların dosyalarına takılması

4- MahkemeceveC.Savcılığıncaistenilendosyalarınsistem üzerinden gönderilmesi, fiziki dosyanın istenilmesi halinde ilgili Mahkeme veya C.Savcılığına gönderilmesi,

5- Yetkisizlikle gönderilmesine karar verilen ve esas birimince bildirilen dosyaların gönderilmesi için Esas Birimine teslimi,

6- Hacze gidilecek dosyaların Haciz Birimine, satışı yapılacak dosyaların Satış Birimine teslim edilmesi,

7- Taraflarcaincelenmekistenilendosyaların gerek UYAP sistemi üzerinden, gerekse fiziki olarak incelenmesinin sağlanması,

# AVUKAT PORTAL KULLANIMI

# Avukat Portal'dan İcra ile İlgili Ne Gibi İşlemler Yapılabilir?

- İcra takibi açabilir,
- Dosyanıza talep atabilir,
- Dosya ya herhangi bir harç, masraf ve borç ödemesi yapabilir,
- Borçlunun SGK ve Araç kaydını sorgulayabilir,
- Dosyanızdan yapılmış olan tüm işlemlerin safahatlarini görebilir,
- Dosyanızı inceleyebilir,
- Tüm dosyalarınızın listesini görebilirsiniz.

## Avukat Portal Üzerinden Açılabilecek Takipler Nelerdir?

- İlamsız İcra Takipleri
- İlamsız iflas takibi
- Kambiyo Senetlerine Özgü Haciz Yoluyla Takip
- İlamsız Tahliye Takipleri (Kira Taahhütnamesine Dayalı olarak Kira Ücretinin Ödenmemesi Nedeniyle)

## Avukat Portal'da Zaman Kısıtlaması Var Mıdır?

• UYAP Avukat Portal üzerinden gerçekleştirilen ödemelerin UYAP Bilişim Sistemi veznelerine aktarılmasından önce yapılan işlem kontrolü nedeniyle **23:45 ile 00:15 saatleri arasında** UYAP Avukat Portal üzerinden dava açma vb. ödeme yapılması gereken işlemler yapılmamakta, ödeme yapılmasını gerektirmeyen evrak gönderme, dosya inceleme vb. işlemler yapılabilmektedir.

• İcra Dairelerinin kasa hesabı işlemleri nedeniyle **16.00-16.45 saatleri arası** UYAP Avukat Portal Bilgi Sistemi üzerinden icra takibi (e-takip) yapılamamaktadır.

## Avukat Portal Üzerinden Nasıl Takip Açabilirim ?

Avukat portal üzerinden takip açabilmeniz için öncelikle elektronik imzaya sahip olmanız gerekmektedir. Elektronik İmza ile Avukat Portal adresine giriş yaptıktan sonra "E-Dava – E- Takip Açılış" linkine tıklayarak, gelen ekran üzerinden gerekli bilgiler girilir.

Takip açabilmeniz için Barokartınız da veya tanımlı olan Vakıfbank hesabınızda para bulunması gerekmektedir.

Takip talebine ekleyeceğiniz vekaletname ve evrakların sorunsuz bir şekilde tarafımıza ulaşması için "tiff" formatında eklenmesi gerekmektedir.

Elektronik Ortamda açılacak takiplerin İcra ve İflas Kanunu Yönetmeliğinin 21 maddesi gereğince 3 gün içerisinde İcra Müdürlüğüne teslim edilmesi gerekmektedir. Aksi takdirde ödeme emri düzenlenmeyecek ve takibin vazgeçme nedeniyle kapatılmasına karar verilecektir.

Takip Açılış için;

Avukat portal ekranına girdiğinizde sol tarafta yer alan menüden "E-Dava ve E-Takip Açılış" linkine tıklıyoruz. Tıklama sonrasında aşağıda yer alan ekran ayrı bir sayfada açılacaktır.

| via Sayta Out                                  | ine Takip 🔛                                                                                                    |                             |                                       |                         |           |
|------------------------------------------------|----------------------------------------------------------------------------------------------------|-----------------------------|---------------------------------------|-------------------------|-----------|
| 1                                              | AKSARAY                                                                                                    |                             |                                       |                         |           |
| Adles                                          | Aksaray Adliye                                                                                                  | •                           |                                       |                         |           |
| SECLEY ADDYE                                   | AKSARAY ADU SE                                                                                                  | 1114.55                     |                                       |                         |           |
| Takip Tipi                                     | Para Alacaĝina Biskin                                                                                           | Tahip 💌                     |                                       |                         |           |
| Tekto Turu                                     | Ilamierz Takip                                                                                                  |                             |                                       |                         |           |
| Takio Yolu                                     | Genel Haciz Yoloyia T                                                                                           | akip                        |                                       |                         |           |
| Takia Sekil                                    | ( ORNEK: Eski No: 49                                                                                            | - Yeni No: 7 ) Ilamou Ti    | skiplerde Odeme Emri                  |                         |           |
| Abonelik Sóclegme                              | . (Adjorate Manual Ab                                                                                           | will Stitigtunets Days      | Tablylier's Balture Darry Ha          | bie freed (Chevrone Too | -         |
| Takip Nahiyeti                                 |                                                                                                    |                             |                                       |                         |           |
| J Belgesiz                                     | Cocuk Testimi                                                                                                   | 🔘 Doğel Gez                 | C Dektrik                             | C Internet/Te           |           |
| Kinedi Karti                                   | O Kredi Stolepmeni                                                                                              | 🔘 Nafaka                    | <ul> <li>Stalegme/Protokal</li> </ul> | () su                   |           |
|                                                | the second second second second second second second second second second second second second second second se | ( ) Tuk Hakem Heyeti        |                                       |                         |           |
| ) Telefun(Cep)                                 | U Telefon(Sab4)                                                                                                 | Constraint and              |                                       |                         |           |
| ) Telefon(Cep)                                 | () Terefor(SabA)                                                                                                |                             |                                       |                         |           |
| Telelon(Cep)                                   | Alacağın tahali tarihine<br>yapimasın tahap edenr                                                               | kadar 19faisi mearaf        | ve vekalet ücreti ile tahal           | kom öderrelerde BK.1    | 00 e göre |
| Telelon(Cep)     40/4 Apicama     40/9 Apicama | Alacages tartall tarthine<br>papitrasis taken dates<br>HACIZ YOLU                                               | kadar fo felci mearaf<br>fi | ve vekalet üzreti ile tahai           | .komi ödemelerde 8K-1   | D3 e gove |
| Telefon(Cop)<br>40/4 Apiciama<br>48/9 Apiciama | Alaca@n tahail tanhine<br>papimeen balap adam<br>HACIZ YOLU<br>S. 6.4. 100.Madde                                | kadar hu faisi maaraf<br>n. | re velalet Greb le tahal<br>[] köv    | .kom öderrelerde SK.3   | 00 e göve |

Yukarıda yer alan ekrandan takip açacağımız il ve adliye bilgilerini ve takip tipi, takip türü, takip yolu ve takip şekli bilgilerini seçiyoruz. Takip şekli seçildikten sonra hemen altında yer alan "Takip Mahiyeti" kısmından takip dayanağının içeren bilgi seçilir.

Daha sonra hemen altında yer alan 48/4 Açıklaması yani takip ile istenilen bilgiler doldurulur.

Daha sonra 48/9 Açıklama kısmı yazılır. Haciz Yolu – Tahliye Yolu – Teslim gibi.

Eğen BSMV, KKDF, Özel İletişim Vergisi gibi talepler var ise 48/9 Açıklamanın altında yer alan kutucuklar işaretlenir.

Daha sonra takip miktarını ilgili kısma yazınız. Takip miktarını yazdıktan sonra taraf işlemleri linkine tıklıyoruz. Karşımıza aşağıda yer alan ekran açılacaktır. Bu ekrandan gerekli taraf bilgilerini giriyoruz. Burada dikkat edilecek hususlardan bir tanesi de Alacaklının iban bilgilerinin tam girilmesi gerekmektedir. Eksik girilmesi halinde daha sonradan bu konuda tekrar tekrar talep atmanız ve işlem yapılmasını beklemenize neden olacaktır.

# AVUKATLAR İÇİN YENİ İCRA MODELİ

| Takip Yalu                                                                  | faraf İşlemleri<br>Gened Hacir Yoluşla Yakış                                                                                                    | ×    | ŕ |
|-----------------------------------------------------------------------------|----------------------------------------------------------------------------------------------------|------|---|
| Takle Dakl                                                                  | Kişi/Kurum 💽 Kişi 💭 Kurum Sıfatı 🚺 🗐 🗸 Kışı                                                                                                    | 2 🕂  |   |
| Abanélik Sálí                                                               | T.C. Kimlik No Baba Adı                                                                                                    |      |   |
| Takip Mahiyet                                                               | Adı Doğum Tarihi                                                                                                    |      |   |
| 3 Ried Karn                                                                 | Soyadi Sorgula                                                                                                    |      |   |
| ) Telefon(Co.                                                               |                                                                                                    |      |   |
|                                                                             | Adres                                                                                                    | =    |   |
|                                                                             | Mernis Adresini Kullan Cep Tel                                                                                                    | 1.00 |   |
|                                                                             |                                                                                                    |      |   |
| 40/4 20534                                                                  | Adres Türü Vurt İçi İkametgah Adres 🔍 Ev Tel                                                                                                    | - Ú  |   |
| 40/4 <i>Kokla</i> m                                                         | Adres Türü     Yurt İçi İkametgah Adres     V     Ev Tel       Adres İl     Seçiniz                                                                                                    |      |   |
| 40/4 Xdálam<br>40/9 Agádam                                                  | Adres Türü Vurt İçi İkametgah Adres V Ev Tel                                                                                                    |      |   |
| 40/4 Agidam<br>40/9 Agidam                                                  | Adres Türü Vurt İçi İkametgah Adres V Ev Tel<br>Adres İl Seçiniz V Faks<br>Adres İlçe Adres Adres<br>Posta Kodu                                                                                                    | 1000 |   |
| 40/4 Xülləm<br>40/9 Açıldam                                                 | Adres Türü     Yurt İçi İkametgah Adres     Ev Tel       Adres II     Seçiniz     Paks       Adres Ilçe     Adres       Posta Kodu     Adres                                                                                                    |      |   |
| 40/4 Aphlam<br>40/9 Aphlam<br>Takibe Esay ()                                | Adres Türü Vurt İçi İkametgah Adres V Ev Tel                                                                                                    |      |   |
| 42/4 Aphiam<br>42/9 Aphiam<br>Takibe Ease 7<br>- Tani (Speci                | Adres Türü Vurt İçi İkametgah Adres V Ev Tel                                                                                                    |      |   |
| 40/4 Apidam<br>40/9 Apidam<br>Takibe Exat 1<br>Taraf Ipieri<br>Taraf Ipieri | Adres Türü Vurt İçi İkametgah Adres V Ev Tel<br>Adres II Seçiniz V Faks<br>Adres İlçe V Adres<br>Posta Kodu<br>IBAN Bilgileri<br>Para işlemleri için bir hesap seçimi yapınız.<br>() Sistemde kayıtlı Alacaklı IBAN'ları () Alacaklı için yeni IBAN girişi |      |   |

Yukarıda yer alan taraf bilgilerini girdikten sonra alt kısımda yer alan "Ekle" tuşuna basıyoruz. Daha sonra borçlu bilgilerini girip yine ekle tuşuna basıyoruz. Daha sonra sağ alt tarafta yer alan "Tamam" tuşuna basıyoruz ve bir önceki ekrana geri geliyoruz.

Burada "İlamsız Bilgileri" tuşuna basıyoruz. Karşımıza aşağıda yer alan ekran gelecektir.

| Le Dener                        | Kontrat    | Poliçe Diğer       |            |           |           |                |
|---------------------------------|------------|--------------------|------------|-----------|-----------|----------------|
| Çek Bilgileri<br>Çek Bilgisi Ek | ile Sil    |                    |            |           |           |                |
| Seri Numarasi                   |            | Keşide Tarihi      | Mebl       | ğ         | Meblağı   | n Türü         |
|                                 |            |                    |            |           |           |                |
|                                 |            |                    |            |           |           |                |
| Alacalı Valami B                | datlasi -  |                    |            |           |           |                |
| Alacak Kalem                    | ii Ekle S  | a                  |            |           |           |                |
| Alacağın İsmi                   | Alacağın T | utar Alacağın Türü | Faiz Oranı | Faiz İsmi | Faiz Tipi | Faiz Başlangıç |
|                                 |            |                    |            |           |           |                |
|                                 |            |                    |            |           |           |                |

Buradan takip dayanağımız olan belge bilgilerini ve alacak kalemlerini giriyoruz. Eğer takip dayanağınız belge Çek, Senet, Kontrat, Poliçe dışında bir evrak ise "Diğer" sekmesine tıklıyoruz ve karşımıza aşağıdaki ekran gelecektir.

| Çek Senet K              | ontrat   | Police Digar           |                | ×      | 1    |                |
|--------------------------|----------|------------------------|----------------|--------|------|----------------|
| Diğer Alacaklar          |          | - Diðer Alacak Biloisi |                |        |      |                |
| Diğer Alacak Bilgi       | si Eklé. | No                     | 1              | -1     |      |                |
| No                       | Tuti     | Tutar                  | Ĩ              | -      | Aç   | iklama         |
|                          |          | Tutar Tor              | TL-Türk tirası |        |      |                |
|                          |          | Tarih                  | 1              |        |      |                |
|                          |          | Aciklama               |                | ucca - |      |                |
|                          |          |                        |                | _      |      |                |
| - Alacak Kalemi Bilgiler | i        |                        |                |        |      |                |
| Alacak Kalemi Ekle       | •        |                        |                |        |      |                |
| Alacağın İsmi Ala        | ocağın T |                        |                |        | тірі | Faiz Başlangıç |
|                          |          |                        |                |        |      |                |
|                          |          |                        | <u>a</u> gi    |        |      |                |
|                          |          |                        | Ekle           |        |      |                |
|                          |          |                        |                |        |      |                |

Buraya alacak tutarımız, tutar türü ve açıklama kısmını doldurup "ekle" tuşuna basıyoruz. Daha sonra alacak kalemi ekleme tuşuna basıyoruz ve karşımıza aşağıdaki ekran çıkacaktır.

| Alacar, Kalemien       |                      |                         |           |      | ^        |
|------------------------|----------------------|-------------------------|-----------|------|----------|
| 🤉 – Alacak Kalemi Bilg | ileri                | Takip Sonrası Faiz Bilg | ileri —   |      |          |
| Borçiu                 |                      | Başlangıç Tarihi        |           |      | <b>I</b> |
| HÜSEYİN KARTA          | L.                   | Bitiş Tarihi            |           |      |          |
| -                      |                      | Faiz İsmi               |           |      | •        |
| Tüm Borçlula           | r Çıkar              | Faiz Orani              |           |      | =        |
| Alacaklı 😓             |                      | Faiz Tutan              |           |      | - 11     |
| DURAN KAYA             |                      | Faiz Tutar Tür          |           | 1    | Ð        |
|                        |                      | Faiz Süre Tipi          |           |      | ₹ U      |
| Tüm Alacaklıl          | ar Çıkar             |                         | Faiz Ek   | le   |          |
| KDV                    |                      | Baclangic Tax Bit       | is Tarihi | 0ran | Tu       |
| Alacağın İsmi          | Diğer Asıl Alacağı   | •                       |           |      |          |
| Alacak Açıklama        |                      |                         |           |      |          |
| Alacağın Tutarı        |                      |                         |           |      | _ 11     |
| Tutar Tür              | TL-Türk Lirası       | •    •••••••            | Sil       |      | <u> </u> |
| - O Takip Tarihi       | 🔵 Fiili Ödeme Tarihi |                         |           |      |          |

Buraya alacak ismi, alacak açıklaması, alacağın tutarı ve türü ile faiz başlangıç tarihi ve faiz ismi, faiz tutar türü ile faiz süre tipleri girildikten sonra "Faiz Ekle" tuşuna tıklanır. Asıl alacak için faiz başlangıcını takip tarihi olarak girmeniz gerekmektedir. Takip tarihinden önceki faizleri diğer faiz alacağı kısmından ayrıca eklemeniz gerekmektedir. Bu bilgileri girdikten sonra "Ekle" tuşuna basılır. Daha sonra diğer faiz ve masraf alacağı için de aynı bilgiler girilerek yine "Ekle" tuşuna basılır ve alacak kalemi girme işlemi bittikten sonra ekle butonunun altında yer alan "Tamam" butonuna tıklanır. Basıldıktan sonra sizi tekrar aşağıdaki ekrana yönlendirecektir.

|                                   |                     | Tu            | itar Tür     | Tarih     |            | Açıklama     |
|-----------------------------------|---------------------|---------------|--------------|-----------|------------|--------------|
| 1000.00                           |                     | TL            | -Türk Lirası |           |            | SÖZLÜ ALACAK |
| Alacak Kalemi Bi<br>Alacak Kalemi | igileri<br>Ekle Sil | Alacağın Türü | Faiz Oranı   | Faiz İsmi | Faiz Tipi  | Faiz Baslang |
| Alacadin 1smi                     |                     | COORT         |              |           | a die over |              |

Bu ekrandan da tamam tuşuna basılır ve yine bir önceki ekrana dönülür. Daha sonra Alacak bilgilerinin altında yer alan "Harç Hesaplama" butonuna basılır ve harçlar otomatik olarak aşağıda listenelecektir.

| Alacağın İsmi 🛛 A                                                   | lacağın Tutarı                                                                                                    | Alacağın T | ūrū Fa | iz Oranı     | Faiz İsmi       | Faiz Tipi | Faiz Başlangıç T |  |
|---------------------------------------------------------------------|----------------------------------------------------------------------------------------------------|------------|--------|--------------|-----------------|-----------|------------------|--|
| Diğer Asil Alacağı 1<br>Diğer Faiz Alacağı 2<br>Diğer Masraf Alac 1 | 1000,00<br>100,00<br>102.00                                                                                                    |            |        |              |                 |           |                  |  |
| larç İşlemleri<br>Harç Hesapla<br>Vedeni                            |                                                                                                    | Tuti       | ar.    | Dosya        | Borcuna Eklenec | ek mi?    |                  |  |
| Nedeni<br>Başvurma Harcı<br>Pasin Harc                              |                                                                                                    | 35.9       | 2      | Evet<br>Evet |                 |           |                  |  |
| Vekalet Suret Harcı                                                 |                                                                                                    | 5.2        |        | Evet         |                 |           |                  |  |
| Masraf İşlemleri —                                                  |                                                                                                    |            | 10.00  |              |                 |           |                  |  |
|                                                                     | and the second second se |            |        |              |                 |           |                  |  |
| Masraf Ekle                                                         | Masraf Sil                                                                                                    |            |        |              |                 |           |                  |  |
| Masraf Ekle                                                         | Masraf Sil<br>Tutar                                                                                                    | Açıklama   |        |              |                 |           |                  |  |

Harçları da ekledikten sonra "Masraf Ekle" tuşuna basılır ve gelen ekrandan masraf türü, masraf tutarı ve açıklaması girildikten sonra "Ekle" tuşuna basılır.

| readent                  |            |     | Tutar            | Daaya Borcuna Ekis     | enecek mit  |   |  |
|--------------------------|------------|-----|------------------|------------------------|-------------|---|--|
| Tapuurna Harts           |            |     | Masraf Girişi    | Total .                | ×           |   |  |
| Pagin Harg               |            |     | - Masraf         |                        |             |   |  |
| Velalet Surel Harc       |            | 1   | Masraf Türü      | Masraf Avansi Ta       | ahsila 🔻    |   |  |
| anial Spinning           |            |     | Tutan            | Late and               |             |   |  |
| Hanraf Ehle Ha           | weat Sil   |     |                  | 14,00                  |             |   |  |
| Presi                    | Tutte      |     | Açıklama         | ODEMBEMRI              |             |   |  |
| Values Bain Bulls        | 1000       | 9   |                  |                        |             |   |  |
|                          |            | 11  |                  |                        |             |   |  |
|                          |            |     |                  | Ekle                   |             |   |  |
| Among talantar           |            | di. |                  |                        |             |   |  |
|                          |            | -   |                  |                        |             | - |  |
| Line of the state of the | and Abreat |     | PERMAN PADECE IN | and the second opposed | and strates |   |  |
| Canadan C value          | 400.       |     |                  |                        |             |   |  |
|                          |            |     |                  |                        |             |   |  |
|                          |            |     |                  |                        |             |   |  |

Daha sonra alt kısımda yer alan Ödeme İşlemlerinden paranın hangi ödeme türünden çekileceği seçilir. Barokart veya Vakıfbank seçildikten sonra alt kısımda yer alan "Girilen Verilerle Takip Talebi Oluştur" tuşuna basınca girilen verilere bağlı olarak oluşturulan "Takip Talebi" bilgisayarınıza indirilir. İndirilen Takip talebi açılarak, F7 tuşuna basılarak e-imzayla imzalanır. İmzalandıktan sonra tekrar Takip açma ekranına dönülerek "Evrak Ekle" tuşuna basılır.

| Türü                                                                                                    | Tutar                                 | Açıklama                                                          |  |
|----------------------------------------------------------------------------------------------------|---------------------------------------|-------------------------------------------------------------------|--|
| Vekalet Baro Pulu                                                                                                    | 8.2                                   | TBB Hesabina Yatacak Olan                                         |  |
| Masraf Avansı Tahsilatı                                                                                                    | 14,00                                 | ODEME EMRI TEBLIGAT MASRAFI                                       |  |
|                                                                                                    | ()                                    |                                                                   |  |
| Odeme Islamlari                                                                                                    |                                       |                                                                   |  |
| Oderne Işlemleri<br>Masraf İslemlerinde ver alı                                                                                            | lan Vekalet                           | Pulu ödemesi sadece Barokart ile vapilan ödemelerde alinacaktir.  |  |
| Odeme İşlemleri<br>Məsrəf İşlemlerində yar alı                                                                                             | lan Vekalet                           | Pulu ödemesi sadece Barokart ile yapılan ödemelerde alınacaktır.  |  |
| Odeme İşlemleri<br>Masraf İşlemlerinde yer alı<br>) Barokart () Vakifbank                                                                  | lan Vekalet<br>k                      | Pulu ödemesi sadece Barokart ile yapılan ödemelerde alınacaktır.  |  |
| Odeme İşlemleri<br>Masraf İşlemlerinde yer alı<br>Əlarokart () Vakıfbank<br>Ç                                                              | lan Vekalet<br>k                      | Pulu ödemesi sadece Barokart ile yapılan ödemelerde alınacaktır.  |  |
| Odeme İşlemleri<br>Masraf İşlemlerinde yer alı<br>Ə Barokart — Vakıfbank<br>D                                                              | lan Vekalet<br>k                      | Pulu ödemesi sadece Barokart ile yapılan ödemelerde alınacaktır.  |  |
| Odeme İşlemleri<br>Məsrəf İşlemlerinde yer al<br>Ələrokərt () Vəkofbank<br>Də                                                              | lan Vekalet<br>k                      | Pulu ödemesi sadece Barokart ile yapıları ödemelerde alınacaktır. |  |
| Odeme İşlemlerinde yer al<br>  Masraf İşlemlerinde yer al<br>  Barokart () Vakifbank<br>                                                   | lan Vekalet<br>k                      | Pulu ödemesi sadece Barokart ile yapılan ödemelerde alınacaktır.  |  |
| Odeme İşlemleri<br>Masraf İşlemlerinde yer al<br>) Barokart () Vakifbank<br>)<br>Takip Talebi Evrağı İşlemler<br>Girilen Verilerle Takip T | lan Vekalet<br>k<br>ri<br>Talebi Olu: | Pulu ödemesi sadece Barokart ile yapılan ödemelerde alınacaktır.  |  |

Gelen ekrandan e-imza ile imzaladığımız takip talebi ve takip talebine ekleyeceğimiz başka evraklar var ise onlar seçilir ve gönderilerek takip açılmış olur.

Elektronik Ortamda açılacak takiplerin İcra ve İflas Kanunu Yönetmeliğinin 21 maddesi gereğince 3 gün içerisinde İcra Müdürlüğüne teslim edilmesi gerekmektedir. Aksi takdirde ödeme emri düzenlenmeyecek ve takibin vazgeçme nedeniyle kapatılmasına karar verilecektir.

## Avukat Portal Üzerinden Nasıl Masraf Gönderebilirim?

Öncelikle Avukat Portal üzerinden İcra Dosyasına harç veya masraf gönderebilmeniz için Barokartınızda veya tanımlı Vakıfbank hesabında para bulunması gerekmektedir.

Avukat Portal ekranına giriş yaptıktan sonra sol tarafta yer alan menüden sırasıyla "Dosya İşlemleri – Dosya Sorgulama" linkine tıklanır. Buraya tıklamanız ile yeni bir sayfa açılacaktır. Açılan Sayfadan sırasıyla "Yargı Türü = İcra, Yargı Birimi = İcra Dairesi, Mahkeme = Alanya (...) İcra Müdürlüğü" seçilerek "Dosya Sorgula" tuşuna basılır.

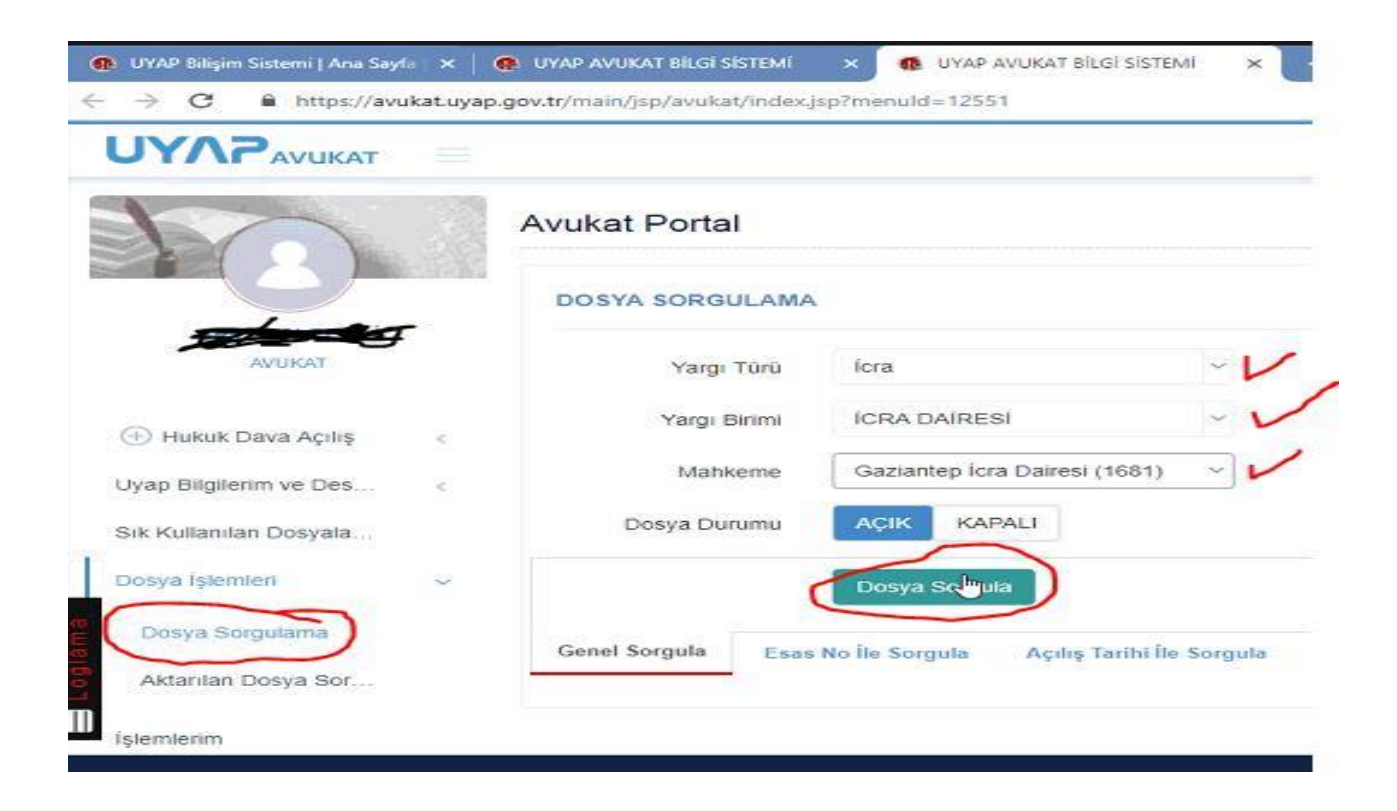

Dosya Sorgula tuşuna bastıktan sonra seçtiğiniz "Mahkeme = Alanya (...) İcra Müdürlüğü"ndeki tüm dosyaların listesi aşağıda gösterilecektir. Gelen listede ilk olarak o İcra Müdürlüğündeki dosyalardan 15 tanesini gösterir. Bu ekranda yer alan ve aşağıdaki resimde de gösterilen "15- Kayıt Göster" kısmındaki açılır listeye tıklayarak gösterilecek dosya sayısını artırabilirsiniz. Sağ tarafta yer alan "Tüm Sonuçlarda Arama" kısmını kullanarak, gelen listeden aradığınız dosyayı sorgulayabilirsiniz. Listede gösterilen dosyaların en sağında yer alan "Ekle" butonuna tıklayarak karşısında belirtilen dosyayı sık kullanılan dosyalar menüsüne ekleyerek, kısa yoldan erişim

# AVUKATLAR İÇİN YENİ İCRA MODELİ

|                       |                        |               |                   |              |                     | O UYAP DESTER   | SEYHAN FESL    |
|-----------------------|------------------------|---------------|-------------------|--------------|---------------------|-----------------|----------------|
| -Dava Ve E-Takip Aç   |                        | F             |                   |              |                     | K               | ~              |
| ekaletname İşlemleri  | 🕄 Kopyala 🛛 🕅 Exc      | cel 🛛 Pdf Csv | 15 • Kayıt Göster |              |                     | Tüm Sonuçlar    | da Arama       |
| BS Evrak Gönderme     | Birim Adi              | Dosya No      | Por ja Turu       | Dosya Durumu | Dosya Açılış Tarihi | hosya Görüntüle | Sik Kullanilan |
| urusma Sorgulama      | Gaziantep Icra Dairesi | 2018/123658   | icra Dosyasi      | Açık         | 17.10.2018 15:08:38 | Dosya Görüntüle | TENIO          |
| afabat Somulama       | Gaziantep Ìcra Dairesi | 2018/123656   | İcra Dosyası      | Açık         | 17.10.2018 15:07:23 | Dosya Görüntüle | + Ekle         |
| arartav Dosva Sorouda | Gaziantep Icra Dairesi | 2018/123655   | lcra Dosyası      | Açık         | 17.10.2018 15:05:15 | Dosya Görüntüle | + Ekle         |
| anistav Dosva Sorgula | Gaziantep Icra Dairesi | 2018/119903   | Icra Dosyası      | Açık         | 10.10.2018 15:49:41 | Dosya Görüntüle | + Elde         |
| arç Hesaplama         | Gaziantep Icra Dairesi | 2018/119901   | İcra Dosyası      | Açık         | 10.10.2018 15:48:33 | Dosya Görüntüle | + Ekle         |
| uyurular              | Gaziantep İcra Dairesi | 2018/118406   | lcra Dosyası      | Açık         | 08:10.2018 13:31:43 | Dosya Görüntüle | + Elde         |
| ogramlar              | Gaziantep Icra Dairesi | 2018/118396   | icra Dosyası      | Açık         | 08.10.2018 13:26:35 | Dosya Görüntüle | + Ekle         |
| oglamavi Baslat       | Gaziantep Icra Dairesi | 2018/113676   | lcra Dosyası      | Açık         | 27.09.2018 09.07:47 | Dosya Görüntüle | + Ekle         |
|                       | Gaziantep Icra Dairesi | 2018/113675   | lcra Dosyası      | Açık         | 27.09.2018 09.06.22 | Dosva Görüntüle | + Ekde         |

İşlem yapacak dosyayı belirledikten sonra, dosya numarasının bulunduğu satırın karşısında yer alan "Dosya Görüntüleme" tuşuna basılır. Ve karşınıza aşağıda yer alan ekran gelecektir.

|                                           |           |              |                    |                       |                                                                  |                                   |                       | SEYHAN FE | ISLI |
|-------------------------------------------|-----------|--------------|--------------------|-----------------------|------------------------------------------------------------------|-----------------------------------|-----------------------|-----------|------|
| earanas eerganama                         | 2018/1136 | 69 - Gazia   | ntep İcra Daire    | si - İcra Dosy        | ası                                                              |                                   | X                     | -         |      |
| Yargitay Dosya Sorgula                    | Dosva Bi  | laileri Ta   | araf Bilgileri E   | vrak Safahat          | Evrak Gönderme Öderne                                            | Tah./Red. Bilgileri               | ava Gonintule         | -         |      |
| Daniştay Dosya Sorgula<br>Harr: Hesanlama | Borçlu B  | Igileri      |                    |                       |                                                                  | 1,2007,200097,2000 <b>-</b> 07202 | iya Görüntüle         | + Ekle    |      |
| Duyurular                                 | Genel     | Mahkeme      | Tarafından Kayded  | ilmiş                 |                                                                  |                                   | ya Görüntüle          | + Ekle    |      |
| Programlar                                |           | Taraf        |                    |                       |                                                                  |                                   | ya Görüntüle          | + Ekle    |      |
| .oglamayı Başlat                          |           | lalai        | Tabsilat           | v (                   | Seciniz                                                          | ~                                 | iya Gorüntüle         | + Ekle    |      |
|                                           |           | Adet         | + 1                |                       |                                                                  | ٩                                 | iya Görüntüle         | + Ekle    |      |
|                                           |           | Tudar        |                    |                       | Seçiniz 🕞<br>Bilirkişi Tahsilatı                                 |                                   | aya Gorüntüle         | + Ekle    |      |
|                                           |           | Tutal        | Kuruş ayıracı olar | ak , (virgül) kullanı | Borç Tahsilatı<br>Diğer Teminat Bedeli Tahsilatı                 |                                   | iya Görüntüle         | +Ekla     |      |
|                                           |           | Ekle         |                    |                       | Masraf Avansı Tahsilatı<br>Masraf Avansı(Taksi Ücreti) Tahsilatı |                                   | sya Görüntüle         | + Ekle    |      |
|                                           |           |              |                    |                       | Satış Bedeli Tahsilatı<br>İhale Teminat Bedeli Tahsilatı         |                                   | iya Gorüntüle         | + Ekło    |      |
| AP AVUKAT PORTAL                          | I Ode     | necek Harç / | Masraf Lislesi     |                       |                                                                  |                                   | et Bakanlığı Bilgi İs |           |      |

Gelen ekrandan öncelikle "Ödeme" sekmesini seçiyoruz. Ödeme sekmesinde yer alan ve yukarıdaki resimde belirtildiği üzere öncelikle "Taraf" olarak alacaklı veya borçlu seçilir. Sonrasında hemen altında yer alan eğer masraf gönderilecek ise "Tahsilat" kısmı seçilir ve tahsilatın karşısında yer alan Tahsilat Türlerinden hangisine para yatırılacaksa seçilir. Alt kısmında yer alan adet ile seçmiş olduğunuz tahsilat işlemi için kaç adet masraf gönderileceğini seçmiş olursunuz. Daha sonra "Tutar" kısmına miktar yazılır. Daha sonra alt kısımda "Açıklama" kısmı açılacaktır. Buraya göndermiş olduğunuz masraf açıklamasını yazıp ardından "ekle" tuşuna basıldığında, "Ödenecek Harç / Masraf Listesi" kısmına seçmiş olduğunuz tahsilat eklenir. Aynı anda farklı

türlerde masraf eklemesi yapabilirsiniz. Ancak hem harç hem masraf göndermesini aynı anda yapamazsınız. Onun için harç ve tahsilat işlemlerini ayrı ayrı yapmanız gerekmektedir.

Eğer "Baro Pulu" ödemesi yapılacak ise "Tahsilat" kısmı yerine "Diğer" seçilir ve hemen karşısında yer alan sekmeden "Baro Pulu" seçilir.

Eğer "Harç" ödemesi yapılacak ise "Tahsilat" kısmı yerine "Harç" seçilir ve hemen karşısında yer alan sekmeden göndermek istediğiniz harç türü seçilir.

Ekleme işlemini yaptıktan sonra paranın çekileceği kısmı yani "Ödeme Tipi" kısmından "Vakıfbank – Barokart" seçeneği seçilir ve "Ödeme Yap" tuşuna basılarak ödeme işlemi yapılır.

Masraf gönderdiğinizde bu masraf sistem üzerinden İcra Müdürlüğü hesaplarına geçmekte ve UYAP'daki İş Listesine Tahsilat olarak düşmektedir.

## Avukat Portal Üzerinden Dosyadaki Evrakları Nasıl İnceleyebilirim?

Öncelikle Avukat Portal üzerinden İcra Dosyasına harç veya masraf gönderebilmeniz için Barokartınızda veya tanımlı Vakıfbank hesabında para bulunması gerekmektedir.

Avukat Portal ekranına giriş yaptıktan sonra sol tarafta yer alan menüden sırasıyla "Dosya İşlemleri – Dosya Sorgulama" linkine tıklanır. Buraya tıklamanız ile yeni bir sayfa açılacaktır. Açılan Sayfadan sırasıyla "Yargı Türü = İcra, Yargı Birimi = İcra Dairesi, Mahkeme = Alanya (...) İcra Müdürlüğü" seçilerek "Dosya Sorgula" tuşuna basılır.

| 10                     |   | Avukat Portal   |                                    |         |
|------------------------|---|-----------------|------------------------------------|---------|
| Q                      |   | DOSYA SORGULAMA | x                                  |         |
| AVUKAT                 | 4 | Yargı Türü      | ícra                               | ~~      |
| Hukuk Dava Acilis      | c | Yargı Birimi    | ICRA DAIRESI                       | ~~      |
| Uyap Bilgilerim ve Des | c | Mahkeme         | Gaziantep İcra Dairesi (1681)      | ~       |
| Sik Kullanilan Dosyala |   | Dosya Durumu    | AÇIK KAPALI                        |         |
| Dosya İşlemleri        | 0 |                 | Dosya Schula                       |         |
| Dosya Sorgutama        |   | Genel Sorgula   | s No Île Sorgula Açılış Tarihi Île | Sorgula |

Dosya Sorgula tuşuna bastıktan sonra seçtiğiniz "Mahkeme = Alanya (...) İcra Müdürlüğü"ndeki tüm dosyaların listesi aşağıda gösterilecektir. Gelen listede ilk olarak o İcra Müdürlüğündeki dosyalardan 15 tanesini gösterir. Bu ekranda yer alan ve aşağıdaki resimde de gösterilen "15- Kayıt Göster" kısmındaki açılır

listeye tıklayarak gösterilecek dosya sayısını artırabilirsiniz. Sağ tarafta yer alan "Tüm Sonuçlarda Arama" kısmını kullanarak, gelen listeden aradığınız dosyayı sorgulayabilirsiniz. Listede gösterilen dosyaların en sağında yer alan "Ekle" butonuna tıklayarak karşısında belirtilen dosyayı sık kullanılan dosyalar menüsüne ekleyerek, kısa yoldan erişim sağlayabilirsiniz.

|                       |                        |              |                   |              |                     | O UYAP DESTER   | SEYHAN FESL    |
|-----------------------|------------------------|--------------|-------------------|--------------|---------------------|-----------------|----------------|
| -Dava Ve E-Takip Aç   | -                      | 1            |                   |              |                     | K               | ~              |
| 'ekaletname İşlemleri | 🕅 Kopyala 🔒 🔛 Exc      | el 🕼 Pdi Csv | 15 • Kayıt Göster |              |                     | Tüm Sonuçlar    | da Arama       |
| BS Evrak Gönderme     | Birim Adı              | Dosya No     | Darya Türü        | Dosya Durumu | Dosya Açılış Tarihi | bosya Görüntüle | Sik Kullanilan |
| urusma Sorgulama      | Gaziantep İcra Dairesi | 2018/123658  | İcra Dosyası      | Açık         | 17.10.2018 15:08:38 | Dosya Görüntüle | TCNIE          |
| afahat Soroulama      | Gaziantep Icra Dairesi | 2018/123656  | İcra Dosyası      | Açık         | 17.10.2018 15:07:23 | Dosya Görüntüle | + Ekle         |
| arrutav Dosva Sorrula | Gaziantep İcra Dairesi | 2018/123655  | İcra Dosyası      | Açık         | 17.10.2018 15:05:15 | Dosya Görüntüle | + Ekle         |
| anistav Dosva Sorgula | Gaziantep Icra Dairesi | 2018/119903  | İcra Dosyası      | Açık         | 10.10.2018 15:49:41 | Dosya Görüntüle | + Ekle         |
| arc Hesaplama         | Gaziantep Icra Dairesi | 2018/119901  | İcra Dosyası      | Açık         | 10.10.2018 15.48:33 | Dosya Görüntüle | + Ekle         |
| uvurular              | Gaziantep İcra Dairesi | 2018/118406  | İcra Dosyası      | Açık         | 08.10.2018 13:31:43 | Dosya Görüntüle | + Ekle         |
| rogramlar             | Gaziantep Icra Dairesi | 2018/118396  | lcra Dosyası      | Açık         | 08.10.2018 13:26:35 | Dosya Görüntüle | + Ekle         |
|                       | Gaziantep Icra Dairesi | 2018/113676  | lcra Dosyasi      | Açık         | 27.09.2018 09.07.47 | Dosya Görüntüle | + Ekle         |
| oglamayı başlat       | Gaziantep Icra Dairesi | 2018/113675  | İcra Dosyası      | Açık         | 27.09.2018 09:06.22 | Dosva Görüntüle | + Ekle         |

İşlem yapacak dosyayı belirledikten sonra, dosya numarasının bulunduğu satırın karşısında yer alan "Dosya Görüntüleme" tuşuna basılır. Ve karşınıza aşağıda yer alan ekran gelecektir.

| YAP AVUKAT                                                                               |                                                                                                    | O DYAP DESTER                                                          | SEYHAN FES                                     |
|------------------------------------------------------------------------------------------|----------------------------------------------------------------------------------------------------|------------------------------------------------------------------------|------------------------------------------------|
| Dava Ve E-Takip Aç                                                                       | 2018/123658 - Gaziantep İcra Dairesi - İcra Dosyası                                                                                                    | ×                                                                      |                                                |
| kaletname İşlemleri                                                                      | Dosya Bilgileri Taraf Bilgileri Evrak Safahat Evrak Gönderme Ödeme Tah./Red. Bilgileri                                                                                                    | n Sonus                                                                | linde Arama                                    |
| BS Evrak Gönderme                                                                        | Borçlu Bilgileri                                                                                                    | prüntüle                                                               | Sik Kullanitan                                 |
| ıruşma Sorgulama                                                                         | eresi 2018/123658                                                                                                    | Görüntüle                                                              | + Ekio                                         |
| afahat Sorgulama                                                                         | ë-⊛Dosyaya Ektenen Son 20 Ewrak                                                                                                    | Görüntüle                                                              | + Ekle                                         |
|                                                                                          | Ein Doeva Anikiduktan sonra sistema katilan Takin Talehi ya Eklari 18/10/2018                                                                                                    |                                                                        |                                                |
| argitay Dosya Sorgula                                                                    | -B Kapali Tebligat 17/10/2018                                                                                                    | Görüntüle                                                              | * Ekle                                         |
| argitay Dosya Sorgula<br>aniştay Dosya Sorgula                                           | Cooperation and a second and a second and a second and a second and a second and a second a second a  | Gorüntüle                                                              | + Ekle                                         |
| argitay Dosya Sorgula<br>aniştay Dosya Sorgula<br>arç Hesaplama                          | B Gold and Andream and Static Factor Factor For Control of Control of Contro | Goruntule<br>Goruntule<br>Goruntule                                    | + Ekle<br>+ Ekle<br>+ Ekle                     |
| rgitay Dosya Sorgula<br>aniştay Dosya Sorgula<br>arç Hesaplama<br>ıyurular               | B Kapalı Tebligat 17/10/2018<br>B Ödemie Icra Emri 17/10/2018<br>B © Tüm Evraklar<br>⊕ ⊇018/123658 (Icra Dosyası)                                                                                                    | Gorüntüle<br>Görüntüle<br>Görüntüle                                    | + Ekle                                         |
| ırgıtay Dosya Sorgula<br>anıştay Dosya Sorgula<br>arç Hesaplama<br>ıyurutlar<br>ogramlar | B Kapalı Təbigət 17/10/2018<br>B Odeme İcra Emri 17/10/2018<br>B Odeme İcra Emri 17/10/2018<br>B Odeme İcra Emri 17/10/2018<br>B Odeme İcra Emri 17/10/2018                                                                                                    | Görüntale<br>Görüntale<br>Görüntale<br>Kapat<br>Görüntale<br>Görüntale | + Ekle<br>+ Ekle<br>+ Ekle<br>+ Ekle<br>+ Ekle |

Yukarıda gösterilen ve gelen ekrandaki Evrak sekmesine tıklanarak dosya içerisindeki tüm evrakları görüp inceleyebilir ve bu evrakları bilgisayarınıza indirebilerek çıktı alabilirsiniz.

# Avukat Portal Üzerinden Borçlunun Mernis, Araç ve SGK Kaydını Nasıl Sorgulayabilirim?

Avukat Portal ekranına giriş yaptıktan sonra sol tarafta yer alan menüden sırasıyla "Dosya İşlemleri -

Dosya Sorgulama" linkine tıklanır. Buraya tıklamanız ile yeni bir sayfa açılacaktır. Açılan Sayfadan sırasıyla "Yargı Türü = İcra, Yargı Birimi = İcra Dairesi, Mahkeme = Alanya (...) İcra Müdürlüğü" seçilerek "Dosya Sorgula" tuşuna basılır.

| UTAP AVUKAT            |   |               |        |                |                   |         |
|------------------------|---|---------------|--------|----------------|-------------------|---------|
|                        |   | Avukat Portal |        |                |                   |         |
|                        |   | DOSYA SORGU   | LAMA   |                |                   |         |
| AVUKAT                 |   | Yargi 1       | Tūrū   | ícra           |                   | ~~      |
| Hukuk Dava Acilis      | < | Yargi B       | irimi  | ICRA DAIRES    | sí                | ~ ~     |
| Uyap Bilglierim ve Des | < | Mahki         | eme [  | Gaziantep İcra | a Dairesi (1681)  | ~       |
| Sik Kullanilan Dosyala |   | Dosya Dun     | umu 🌔  |                | ALI               |         |
| Dosya İşlemleri        | 3 |               | d      | Dosya Scilliui |                   |         |
| Dosya Sorgutama        |   | Genel Sorgula | Fear N | o ile Soroula  | Aculus Tarihi İla | Sorgula |

Dosya Sorgula tuşuna bastıktan sonra seçtiğiniz "Mahkeme = Alanya (...) İcra Müdürlüğü"ndeki tüm dosyaların listesi aşağıda gösterilecektir. Gelen listede ilk olarak o İcra Müdürlüğündeki dosyalardan 15 tanesini gösterir. Bu ekranda yer alan ve aşağıdaki resimde de gösterilen "15- Kayıt Göster" kısmındaki açılır listeye tıklayarak gösterilecek dosya sayısını artırabilirsiniz. Sağ tarafta yer alan "Tüm Sonuçlarda Arama" kısmını kullanarak, gelen listeden aradığınız dosyayı sorgulayabilirsiniz. Listede gösterilen dosyaların en sağında yer alan "Ekle" butonuna tıklayarak karşısında belirtilen dosyayı sık kullanılan dosyalar menüsüne ekleyerek, kısa yoldan erişim sağlayabilirsiniz.

|                       |                        |               |                   |              |                     | UVAP DESTER     |                |
|-----------------------|------------------------|---------------|-------------------|--------------|---------------------|-----------------|----------------|
| -Dava Ve E-Takip Aç   |                        | 1             |                   |              |                     | K               | ~              |
| ekaletname İşlemleri  | 🖓 Kopyala 🔒 🔝 Exc      | cel 🛛 Pdf Csv | 15 • Kayıt Göster |              |                     | Tüm Sonuçlar    | rda Arama      |
| BS Evrak Gönderme     | Birim Adı              | Dosya No      | Proga Turu        | Dosya Durumu | Dosya Açılış Tarihi | hosya Görüntüle | Sik Kullanilan |
| urusma Sorgulama      | Gaziantep Icra Dairesi | 2018/123658   | İcra Dosyası      | Açık         | 17.10.2018 15:08:38 | Dosya Görüntüle | TT EXIO        |
| afabat Somulama       | Gaziantep Icra Dairesi | 2018/123656   | İcra Dosyası      | Açık         | 17.10.2018 15:07:23 | Dosya Görüntüle | + Ekle         |
| arahar Sorgularita    | Gaziantep Icra Dairesi | 2018/123655   | lcra Dosyası      | Açık         | 17.10.2018 15:05:15 | Dosya Görüntüle | + Ekle         |
| argitay Dosya Sorgula | Gaziantep Icra Dairesi | 2018/119903   | İcra Dosyası      | Açık         | 10.10.2018 15:49:41 | Dosva Görüntüle | + Elde         |
| anıştay Dosya Sorgula | Gaziantep Icra Dairesi | 2018/119901   | İcra Dosyası      | Açık         | 10 10 2018 15 48 33 | Desus Gariatole | - Ekia         |
| arç Hesaplama         |                        |               |                   |              |                     | Dosya Goruntule | TENB           |
| uyurular              | Gaziantep Icra Dairesi | 2018/118406   | lcra Dosyası      | Açık         | 08.10.2018 13:31:43 | Dosya Görüntüle | + Ekle         |
| rogramlar             | Gaziantep Icra Dairesi | 2018/118396   | İcra Dosyası      | Açık         | 08.10.2018 13.26.35 | Dosya Görüntüle | + Eide         |
| onlamay Baslat        | Gaziantep Icra Dairesi | 2018/113676   | lcra Dosyası      | Açık         | 27.09.2018 09.07:47 | Dosya Görüntüle | + Ekle         |
| allini mit and me     | Gaziantep Icra Dairesi | 2018/113675   | Icra Dosyası      | Açık         | 27.09.2018 09.06.22 | Deeus Carintole | - Elda         |

İşlem yapacak dosyayı belirledikten sonra, dosya numarasının bulunduğu satırın karşısında yer alan "Dosya Görüntüleme" tuşuna basılır. Ve karşınıza aşağıda yer alan ekran gelecektir.

| AVLIKAT               |                |                       |                           |                                                           |                     | O UVAP DESTER          |
|-----------------------|----------------|-----------------------|---------------------------|-----------------------------------------------------------|---------------------|------------------------|
| aranar corganina      | 2018/113669 -  | - Gaziantep İcra D    | airesi - İcra Dos         | yası                                                      |                     | ×                      |
| argitay Dosya Sorgula |                |                       |                           |                                                           |                     | iya Görüntüle + Ekle   |
| anıştay Dosya Sorgula | Dosya Bilgile  | eri Taraf Bilgileri   | Evrak Safah               | at Evrak Gönderme Ödeme                                   | Tah./Red. Bilgileri | iya Görüntüle 🕂 Elde   |
| larç Hesaplama        | Borçlu Bilgile | eri                   |                           |                                                           |                     | iya Görüntüle          |
| uvurular              | Genel M        | lahkeme Tarafından Ka | vdedilmis                 |                                                           |                     | iya Görüntüle 🛛 🕂 Ekle |
| rogramlar             |                | Taraf TÜDKİYE         |                           |                                                           |                     | ya Goruntüle + Ekle    |
| oglamayi Beslat       |                |                       | WARIFER                   |                                                           |                     | iya Goruntule          |
|                       |                | lansilat              | -                         | Seçiniz                                                   | q                   | iya Görüntüle          |
|                       |                | Adet + 1              |                           | Seçiniz                                                   |                     | iya Görüntüle 🛛 🕂 Ekle |
|                       |                | Tutar                 | )                         | Bilirkişi Tahsilatı<br>Borç Tahsilatı                     |                     | aya Gorüntüle + Eklo   |
|                       |                | Kuruş ayırad          | a olarak , (virgül) kulla | Diğer Teminat Bedeli Tahsilatı<br>Maeraf Avansı Tahsilatı |                     | aya Gorüntüle          |
|                       |                | Ekle                  |                           | Masraf Avansı(Taksi Ücreti) Tahsilatı                     |                     | wa Gorintole           |
|                       |                |                       |                           | Satış Bedeli Tahsilatı<br>İhale Teminat Bedeli Tahsilatı  |                     |                        |

Gelen ekranda "Borçlu Bilgileri" sekmesine tıklanır ve gelen ekrandan borçlunun "Mernis – SGK – EGM" hangisi sorgulanmak isteniyor ise ilgili sekmeye tıklanarak açılan ekrandan "Sorgula" tuşuna basılır ve borçluya ait ilgili bilgilere ulaşılmış olunur.

İcra Müdürlüğüne gönderilecek Maaş ve Araç Hacizleri için öncelikle buradan sorgulama yapılarak, elde edilecek bilgilerin belirtilmesi suretiyle talep gönderilmesi gerekmektedir.

## Avukat Portal Üzerinden Talep Nasıl Gönderebilirim?

Avukat Portal ekranına giriş yaptıktan sonra sol tarafta yer alan menüden sırasıyla "Dosya İşlemleri – Dosya Sorgulama" linkine tıklanır. Buraya tıklamanız ile yeni bir sayfa açılacaktır. Açılan Sayfadan sırasıyla "Yargı Türü = İcra, Yargı Birimi = İcra Dairesi, Mahkeme = Alanya (...) İcra Müdürlüğü" seçilerek "Dosya Sorgula" tuşuna basılır.

| UYAPAVUKAT             |    |               |        |                             |    |
|------------------------|----|---------------|--------|-----------------------------|----|
| 10                     | 3  | Avukat Portal |        |                             |    |
|                        |    | DOSYA SORGULA | MA     |                             |    |
| AVUKAT                 | 4  | Yargı Türi    | ù lora | 6                           | ~~ |
| Hukuk Dava Açılış      | <  | Yargi Birim   | i ícr  | ADAIRESI                    | ~~ |
| Uyap Bilglierim ve Des | <  | Mahkeme       | e Ga   | ziantep İcra Dairesi (1681) | ~  |
| Sik Kullanilan Dosyala |    | Dosya Durumi  | AÇ     | IK KAPALI                   |    |
| Dosya İşlemleri        | \$ |               | Do     | sya Seluua                  |    |
| Dosya Sorgulama        |    | Contractor    |        |                             |    |

Dosya Sorgula tuşuna bastıktan sonra seçtiğiniz "Mahkeme = Alanya (...) İcra Müdürlüğü"ndeki tüm dosyaların listesi aşağıda gösterilecektir. Gelen listede ilk olarak o İcra Müdürlüğündeki dosyalardan 15 tanesini gösterir. Bu ekranda yer alan ve aşağıdaki resimde de gösterilen "15- Kayıt Göster" kısmındaki açılır listeye tıklayarak gösterilecek dosya sayısını artırabilirsiniz. Sağ tarafta yer alan "Tüm Sonuçlarda Arama" kısmını kullanarak, gelen listeden aradığınız dosyayı sorgulayabilirsiniz. Listede gösterilen dosyaların en sağında yer alan "Ekle" butonuna tıklayarak karşısında belirtilen dosyayı sık kullanılan dosyalar menüsüne ekleyerek, kısa yoldan erişim sağlayabilirsiniz.

# AVUKATLAR İÇİN YENİ İCRA MODELİ

|                       |                        |                |                   |              |                     | OUYAP DESTER    | SEYHAN FESL    |
|-----------------------|------------------------|----------------|-------------------|--------------|---------------------|-----------------|----------------|
| -Dava Ve E-Takip Aç   | -                      | F              | -                 |              |                     | K               | ~              |
| ekaletname İşlemleri  | 🖓 Kopyala 🕼 Exc        | el 🛛 Pdf 🛛 Csv | 15 • Kayıt Göster |              |                     | Tüm Sonuçlar    | da Arama       |
| BS Evrak Gönderme     | Birim Adi              | Dosya No       | Dooga Turu        | Dosya Durumu | Dosya Açılış Tarihi | hosya Görüntüle | Sik Kullanilan |
| urusma Sorgulama      | Gaziantep Icra Dairesi | 2018/123658    | lcra Dosyası      | Açık         | 17.10.2018 15:08:38 | Dosya Görüntüle | TENIO          |
| afabat Somulama       | Gaziantep Icra Dairesi | 2018/123656    | lcra Dosyası      | Açık         | 17.10.2018 15:07:23 | Dosya Görüntüle | + Ekle         |
| arartav Dosva Soraula | Gaziantep İcra Dairesi | 2018/123655    | İcra Dosyası      | Açık         | 17.10.2018 15:05:15 | Dosya Görüntüle | + Ekle         |
| anistav Dosva Sorgula | Gaziantep Icra Dairesi | 2018/119903    | İcra Dosyası      | Açık         | 10.10.2018 15:49:41 | Dosya Görüntüle | + Ekle         |
| arç Hesaplama         | Gaziantep İcra Dairesi | .2018/119901   | İcra Dosyası      | Açık         | 10.10.2018 15:48:33 | Dosya Görüntüle | + Ekle         |
| uyurular              | Gaziantep İcra Dairesi | 2018/118406    | İcra Dosyası      | Açık         | 08:10.2018 13:31:43 | Dosya Görüntüle | + Ekle         |
| ogramlar              | Gaziantep Icra Dairesi | 2018/118396    | İcra Dosyası      | Açık         | 08.10.2018 13:26:35 | Dosya Görüntüle | + Ekle         |
| onlamavi Baslat       | Gaziantep Icra Dairesi | 2018/113676    | lcra Dosyası      | Açık         | 27.09.2018 09.07.47 | Dosya Görüntüle | + Ekle         |
| ogiannayi başlar      | Gaziantep Icra Dairesi | 2018/113675    | Icra Dosyası      | Açık         | 27.09.2018 09.06.22 | Doeva Garüntüle | + Ekte         |

İşlem yapacak dosyayı belirledikten sonra, dosya numarasının bulunduğu satırın karşısında yer alan "Dosya Görüntüleme" tuşuna basılır. Ve karşınıza gelen ekrandan "Evrak Gönderme" sekmesine tıklanır.

| AVUKAT              | 0040/402650 Conjuntan las     | Delevel Jaco Desugar                                                      | × SEYHAN FESLI           |
|---------------------|-------------------------------|---------------------------------------------------------------------------|--------------------------|
| ava Ve E-Takip Aç   | 2016/123056 - Gaziantep ich   | a Danesi - icta Dosýasi                                                   |                          |
| aletname İşlemleri  | Dosya Bilgileri Taraf Bilgile | ri Evrak Safahat Evrak Gönderme Öderne Tah./Red. Bilgileri                | ici Sohuclarda Amma      |
| Evrak Gönderme      | Borçlu Bilgileri              |                                                                           | 3örüntüle Sik Kullanılan |
| uşma Sorgulama      |                               | amo N                                                                     | i Gorûntule + Ekle       |
| ihat Sorgulama      | Evrak Turu:                   | Seçiniz Lıç                                                               | i Görüntüle              |
| ntay Dosya Sorgula  | Evrak:                        | Dosya Seç Dosya seçilmedi                                                 | i Goruntüle + Ekle       |
| ıştay Dosya Sorgula | Açıklama:                     |                                                                           | a Görüntüle + Ekde       |
| Hesaplama           |                               | Bir açıklama ekleyebilirsiniz.                                            | Gorüntüle                |
| ırular              |                               | Ekle                                                                      | r Görüntüle              |
| ramlar              |                               | Önemli                                                                    | Gorûntûle + Ekle         |
| amayı Başlat        |                               | Evrəklar 10MB'tan küçük belirtilen formatlara uygun şekilde girilmelidir. | Görüntüle                |
|                     |                               |                                                                           | Görüntüle + Ekle         |

Yukarıda gösterilen şekilde "Evrak Gönderme" ekranı açılır. Evrak gönderebilmek için öncelikle ;

1) Bilgisayarınızda "Uyap Kelime İşlemcinin" kurulu olması gerekmektedir. Programı Avukat Portal ekranında sağ tarafta yer alan "Uyap Editör Proğramı"nı indirip bilgisayarınıza kurabilirsiniz.

2) E-imzaya sahip olmanız gerekmektedir.

3) Uyap Kelime İşlemcisi üzerinden göndermek istediğiniz talebi yazıp, kelime işlemci açıkken F7 tuşuna basarak e-imza ile imzalamanız ve bilgisayara kaydetmeniz gerekmektedir.

Yukarıda yazılı tüm işlemleri yaptıktan sonra yukarıda yer alan ekrandaki Evrak Türü kısmından

talebinizin içeriğine göre Evrak Türünü seçmeniz gerekmektedir. Evrak Türü'nü seçtikten sonra hemen altında yer alan "Evrak" kısmını karşısında yer alan "Dosya Seç" tuşuna basılır ve yukarıda ki 3 maddeye göre hazırlanan ve bilgisayara kaydedilen evrak seçilir. Açıklama yazmak isterseniz hemen altına açıklama kısmına yazabilirsiniz. Evrakı seçtikten sonra alt kısımda yer alana "Ekle" butonuna basılır.

Göndereceğiniz evraka ek evrak eklemek isterseniz aşağıya eklenmiş olan evrakınızın karşısında yer alan "Ek Evrak Ekle" tuşuna basarak ekleme yapabilirsiniz. Evrakınızı ekledikten sonra aşağıdaki ekranı görmüş olacağız.

| 🕢 UYAP Bilişim Sistemi   Ana Sayla                | × 💽 UYAP AVUKAT BILGI SIST        | EMÍ 🗙 🔞 UYAP                                              | AVUKAT BİLGİ SİSTEMİ 🗙 🖂                    |                     |              |                             | - 5                      |                   |
|---------------------------------------------------|-----------------------------------|-----------------------------------------------------------|---------------------------------------------|---------------------|--------------|-----------------------------|--------------------------|-------------------|
| $\leftrightarrow$ $\Rightarrow$ C $$ https://avuk | at.uyap.gov.tr/main/jsp/avukat/ii | ndex.jsp?menuId=125!                                      | 51                                          |                     |              |                             | \$                       | D :               |
|                                                   | Evra                              | Dosya Seç                                                 | Dosya seçilmedi                             |                     |              | errex (                     |                          | *                 |
| E-Dava Ve E-Takip Aç                              |                                   | [udf, pdf, jpg, png<br>image/jpeg, tif, tif<br>TIF, TIFF1 | .jpeg, imageljpg,<br>, JPG, JPEG, PNG, PDF, |                     |              |                             |                          |                   |
| Vekaletname Işlemleri                             |                                   |                                                           |                                             |                     |              | ALL CONTRACTOR              |                          |                   |
| CBS Evrak Gönderme                                | Açıklama                          | ¢ [                                                       |                                             |                     |              | 36rûntûle:                  |                          |                   |
| Durusma Sorgulama                                 |                                   | Bir açıklama ekle                                         | vebilirsiniz.                               |                     |              | r Goruntule                 |                          |                   |
| Colored Councilours                               |                                   | Ekle Vaz                                                  | geç                                         |                     |              | Garantule                   |                          |                   |
| Saraha Soiguania                                  |                                   |                                                           |                                             |                     |              | Countile                    |                          |                   |
| Yargitay Dosya Sorgula                            |                                   | Önemli:                                                   |                                             |                     |              | Corontule                   |                          |                   |
| Daniştay Dosya Sorgula                            |                                   | Evraklar 10ME                                             | 'tan küçük belirtilen formatlara uygun şe   | kilde girilmelidir. |              | Görüntüle                   |                          |                   |
| Harç Hesaplama                                    |                                   |                                                           |                                             |                     |              | Gdruntule                   |                          |                   |
| Duyunular                                         | Tum Evrakiar                      |                                                           |                                             |                     |              | Gorontule                   |                          |                   |
|                                                   | Evrak Türü                        | Açıklama                                                  | Evrak                                       |                     |              | Gorantole                   |                          |                   |
|                                                   | Taşınır Haczi Talebi              |                                                           | C:Vakepath\TALEP SOR                        | 80                  | EK Evrak Eke |                             |                          |                   |
| Loglamayi Başlat                                  |                                   |                                                           |                                             |                     |              | ( Görüntüle                 |                          |                   |
| ID                                                | Evrak Gönder Hepsini              | 51                                                        |                                             |                     |              | Goruntüle                   |                          |                   |
|                                                   |                                   |                                                           |                                             |                     |              |                             |                          |                   |
| DYAR AVUKAT PORTAL                                |                                   |                                                           |                                             |                     |              | ernakanniji bigi j<br>Kanat |                          |                   |
| <b>I ()</b> 🖉 🖉                                   |                                   | 9                                                         |                                             |                     |              |                             | 🛛 🚸 🏴 Jali <sub>21</sub> | 12:56<br>.10.2018 |

"Evrak gönder" tuşuna basarak evrakı İcra Müdürlüğüne göndermiş olacağız. Göndereceğiniz veya ekleyeceğiniz evrak türlerinin yukarıda yer alan resimdeki uzantılara sahip olmasına dikkat ediniz. Aksi takdirde evrakı eklemesi yapamazsınız. Ayrıca Ekleyeceğiniz talep evrakının e-imzalı olması gerektiğini unutmayınız.

## Sistem Üzerinden Evrak Gönderilmesinde Dikkat Edilecek Hususlar ve Evrak Tipleri Nelerdir?

Aşağıda yer alan hususlara dikkat edilmemesinden kaynaklanan sorunlar nedeniyle işlemlerin gecikmesinde dolayı hak kayıpları yaşanacağını ve işlemleri uyulmaması nedeniyle sistemde işlemlerin gecikmesine neden olunacağının bilinmesi,

1- SGK sorgu talepleriniz için öncelikle Avukat Portal üzerinden borçlunun çalıştığı iş yeri bilgisi tarafınızdan sorgulanacak ve tespit edilen adres ve işyeri bilgisi eklenerek talepte bulunulacaktır. SGK sorgu ve haciz talebinde bulunulması halinde bu talep reddedilecektir.

2- Gerçek kişi borçlular yönünden araç kaydının sorgulanması talepleriniz öncelikli olarak Avukat Portaldan sorgulanarak tespit edilecek araç plakasının da belirtilmek suretiyle haciz konulması için talep gönderilmesi gerekmektedir. Gerçek kişiler için araç sorgu talepleriniz reddedilecektir.

**3-** Taleplerinizin daha hızlı olarak işleme alınması ve taleplerin evrak seçiminde yapılan hata nedeniyle gecikmesinin önüne geçilmesi amacıyla aşağıda yazılı listede belirtilen karşılıklara göre gönderilmesi,

**4-** Başka birimleri ilgilendiren taleplerin aynı talep evrakında atılmaması, her birimi ilgilendiren taleplerin ayrı ayrı atılması (Farklı birimleri ilgilendiren taleplerin aynı talep evrakında atılması halinde diğer birimi ilgilendiren taleplerin işleme alınmayacağının bilinmesi)

**5-** Taleplerin başında hangi birimi ilgilendiriyorsa o biriminin isminin yazılması (Örneğin Mevduaat Haczi İçin başlığa HACİZ BÜROSU isminin yazılması)

**6-** Aşağıda yazılı listede yer alan evraklardan karşılığı bulunmayan evraklar olması halinde taleplerin aşağıda belirtilen evrak tiplerinde gönderilmesi,

- a) Esas Bürosu için "İcra/Ödeme Emri Gönderilmesi Talebi"
- b) Haciz Bürosu İçin "Mernis, Takbis, SGK, Polnet, Posta Çeki Hesabı Sorgu Talebi"
- c) Mali İşlemler İçin "Bankalarda Hesap Açılması için Talep Yazısı"
- d) Satış Bürosu İçin "Satış Talebi"
- e) Dosya Arşiv Bürosu için "Dosyanın İşlemden Kaldırılması Talebi"

7- HACİZ BÜROSUNA GÖNDERİLECEK TALEPLERDE ÖZELLİKLE AŞAĞIDA YAZILI HUSUSLARA DİKKAT EDİLMESİ, ÖNEMLİ!!!

a) Haciz Birimini İlgilendiren ve birden fazla talep içeriğinin mevcut olması halinde bunların "**Mernis, Takbis, SGK, Polnet, Posta Çeki Hesabı Sorgu Talebi**"adı altında gönderilmesi,

b) Haciz talebinde bulunulmayacak, sadece borçlunun malvarlığının sorgulanması isteniyor ise "Uyap Entegrasyon Sorguları Talebi" adı altında gönderilmesi,

c) Sadece plakası tespit edilen araçların kaydına haciz konulması için gönderilecek taleplerin "Taşınır

d) Sadece çalıştığı işyeri bilinen maaş haczi için gönderilecek taleplerinin ise "**Maaş Haczi Talebi**" olarak gönderilmesi,

e) Aynı Dosyadan sadece araç ve maaş haczi isteniyor ise her iki talebin tek bir talepte birleştirilerek "Maaş Haczi Talebi veya Taşınır Haczi Talebi" olarak seçilerek gönderilmesi,

f) Mümkün oldukça bir dosyadan gönderilecek tüm taleplerin tek bir talep halinde gönderilmesi,

# 8- AŞAĞIDA YER ALAN TALEPLER ARASINDA ESAS / AİLE BİRİMİ VE SATIŞ BİRİMİ İLE HACİZ BİRİMİ ARASINDA ORTAK OLAN TALEPLER BULUNMAKTA OLUP, BU TALEPLERİN LİSTESİ VE BU TALEPLERDE DİKKAT EDİLMESİ GEREKENLER ŞUNLARDIR ; (ÖNEMLİ!!!!)

a. ACİZ BELGESİ TALEPLERİ - Satış Sonrası İstenecek Aciz Belgesi taleplerine Satış Bürosu Bakmakta olup bu nedenle Satış Sonrası İstenecek Aciz Belgelerine ilişkin talebin "**Rehin Açığı Belgesi"** talebi olarak atılması,

b. TEMİNAT İADESİ TALEBİ – İhtiyati Haciz nedeniyle istenecek Teminat İadesi Taleplerinin "Teminat İadesi Talebi" olarak, Mehil Vesikası Verilmesi nedeniyle Teminat İadesi Taleplerinin ise "**Mehil Vesikası** Talebi" olarak gönderilmesi,

c. KIYMET TAKDİRİ TEBLİĞ TALEBİ – Taşınır Hacizlerinde Kıymet Takdiri Tebliğ İşlemleri Haciz Bürosunca yapılmakta olup bu nedenle Taşınırlara İlişkin Kıymet Takdiri Tebliği Taleplerinin "**Taşınır Haciz Talebi"**  olarak, Taşınmazlara ilişkin Kıymet Takdiri Yapılması ve Tebliğine ilişkin taleplerin ise Satış Birimi tarafından Yerine getirilmesi nedeniyle "**Kıymet Takdiri Tebliğ Talebi"** olarak gönderilmesi,

d. TAHLİYE VE TESLİM TALEPLERİ - Tahliye ve Teslim İşlemleri Kira Alacağından ve Kira Süresine ilişkin tahliye ve teslimler Haciz Bürosunun, Satış Sonrası Satılan Taşınmazların tahliyesi ve teslimi ise Satış Birimince yerine getirilmektedir. Bu nedenle Satış Sonrası Satılan Taşınmazların Tahliye ve Teslimine ilişkin Taleplerin **"Kıymet Takdiri Tebliğ Talebi"** olarak, Bunun dışındaki tahliye ve teslim taleplerinin ise **"Tahliye ve Teslim Talebi"** olarak gönderilmesi.

e. İHTİYATİ HACİZ TALEPLERİ – Sistem üzerinden gelen taleplerin çokluğu nedeniyle İhtiyati Haciz dosyalarına ilişkin taleplere öncelik verilememekte ve tarafların sürekli takip etmesi gerekmekte ve takip edilmemesi halinde de gecikmeler yaşanmaktadır. Bu nedenle İhtiyati Haciz olarak açılan dosyalara takip kesinleşinceye kadar olan dönemde gönderilecek tüm taleplerin öncelikli olarak dikkate alınabilmesi için "**Dosya Alacağına Haciz**" olarak gönderilmesi,

# A. Esas ve Aile Bürosuna Gönderilecek Talep Tipleri

- 1- Adres Araştırma Talebi
- 2- Borca itiraz Talebi
- 3- Çocuk Teslimi veya Çocukla Şahsi Münasebetin Tesisi Talebi
- 4- Dosyanın yenilenmesi talebi
- 5- İcranın İadesi Talebi
- 6- İcra/Ödeme Emri Gönderilmesi Talebi
- 7- Mehil Vesikası Talebi
- 8- Temlik Bilgisi Giriş Talebi
- 9- Vekaletname
- 10- Vekillikten Azil Dilekçesi
- 11- Vekillikten Çekilme Dilekçesi
- 12- Veraset Yetki Belgesi Talebi
- 13- Yetkili İcra Dairesine Dosyanın Gönderilmesi Talebi
- 14- 21/2 Maddeye Göre Tebliğ Talebi
- 15-35 Maddeye Göre Tebliğ Talebi

# B. Haciz Bürosuna Gönderilecek Talep Tipleri

- 1- Aciz Belgesi Talebi
- 2- Dosya Alacağına Haciz Talebi
- 3- Haciz Kaldırma Talebi
- 4- Haciz Talimatı Gönderilmesi Talebi
- 5- İstihkak Haczi Talebi
- 6- Kıymetli Evrak Haczi Talebi
- 7- Maaş Bilgisi Evrağı
- 8- Maaş Haczi Talebi

- 9- Mal Varlığı Sorgulama Talebi
- 10- Menkul Fiili Haciz ve Muhafaza Talebi
- 11- Mernis, Takbis, SGK, Polnet, Posta Çeki Hesabı Sorgu Talebi
- 12- Mevduat Haczi Talebi
- 13- Şirket Hissesi Haczi Talebi
- 14- Taahhüdü Kabul Muhtırası Tebliğ Talebi
- 15- Tahliye ve Teslim Talebi
- 16- Takyidat Bilgisi Sorma Talebi
- 17- Taşınır Haczi Talebi
- 18- Taşınmaz Haczi Talebi
- 19- Teminatın İadesi Talebi
- 20- Trafikten Men Şerhinin Kaldırılması Talebi
- 21- Trafikten Men Talebi
- 22- Uyap Entegrasyon Sorguları Talebi
- 23- Yediemin Değişikliği Talebi
- 24- 103 Davetiyesi Tebliğ Talebi
- 25- 89/1 Haciz İhbarnamesi Cevabı
- 26-89/1 Haciz İhbarnamesi Gönderilmesi Talebi
- 27- 89/2 Haciz İhbarnamesi Cevabı
- 28-89/2 Haciz İhbarnamesi Gönderilmesi Talebi
- 29-89/3 Haciz İhbarnamesi Cevabı
- 30- 89/3 Haciz İhbarnamesi Gönderilmesi Talebi

#### C. Satış Bürosuna Gönderilecek Talep Tipleri

- 1- İflas Masasına Alacak Kaydı Talebi
- 2- İİK.nun 150/C Satışa Arz Şerhi Tesis Talebi
- 3- İİK.nun 121 Maddeye Göre Yetki Belgesi Talebi
- 4- Kıymet Takdiri Talebi
- 5- Kıymet Takdiri Talimatı Gönderilmesi Talebi
- 6- Kıymet Takdirinin Tebliğ Talebi
- 7- Rehin Açığı Belgesi Talebi
- 8- Satış Bedelinin Ödenmesi Talebi
- 9- Satış Talebi
- 10- Satış Talimatı Gönderilmesi Talebi
- 11- Satışın Düşürülmesi Talebi
- 12- 100 Maddeye Yarar Bilgi Toplanması Talebi
- D. Mali İşlemler Bürosuna Gönderilecek Talep Tipleri
  - 1- Bakiye Borç Muhtırası Tebliği Talebi

- 2- Bankalarda Hesap Açılması için Talep Yazısı
- 3- Dosya Hesabı Talebi
- 4- Fazla ödemenin İadesi Talebi
- 5- Haricen Tahsil Bildirimi Talebi
- E. Dosya Arşiv Bürosuna Gönderilecek Talep Tipleri
  - 1- Dosyanın İşlemden Kaldırılması Talebi

#### Uyap Portal Üzerinden Göndermiş Olduğum Taleplerin Durumunu Nasıl Takip Edebilirim?

Avukat Portal üzerinden herhangi bir İcra Müdürlüğüne göndermiş olduğunuz talebi kimde ve son durumu hakkında bilgi almak istiyorsanız, sırasıyla aşağıdaki işlemlerin yapılması gerekmektedir.

|                                                                   | Avukat Portal                                                   |               |                        |                                                           |             |             |                | 🗐 Tarih : O         | uma   26 Ekim 2018   11:00 |
|-------------------------------------------------------------------|-----------------------------------------------------------------|---------------|------------------------|-----------------------------------------------------------|-------------|-------------|----------------|---------------------|----------------------------|
|                                                                   | M İŞLEM SORGULAMA                                               | _             |                        |                                                           | işlem       | Tarihine Go | re: Son liki i | tafta Son Bir Ay    | Son Üç Ay Son Altı Ay      |
|                                                                   | Tarih Araligi 25.10.2018 -                                      | 26.10.2018    | >                      |                                                           |             | D           | urum           | Tama                | •                          |
| Hukuk Dava Aplış c Uyap Bilgilerim ve De c Sik Kullanılan Dosyala | İşirm Tarkine Göre Sorgularına Yapı                             | dmaktad.      | rgula                  |                                                           |             |             |                |                     |                            |
| Dosya İşlemleri c                                                 | 😢 Kopyala 🚺 Excei 🔯 Pdf Cxv 15 • Kayat C                        | iöster        |                        |                                                           |             |             |                | Tum Sonuç           | arda Arama                 |
| İşlemlerim                                                        | İşin Adı                                                        | iş Emir<br>No |                        | Gelen Evrak Kaydı(Dosya Birimi[Evrak Tarihi-Evrak<br>No]) |             | Dosya<br>No | lş<br>Kimde    |                     |                            |
| Odeme İşlemlerim                                                  | Avukat Evrak Kaydi (89/3 Haciz İhbarnamesi Cevabı)              | 5432864560    | 25.10.2018<br>15:27:20 | Aksaray 3. Icra Dairesi [ 25.10.2018 15:58:39 - 890 ]     | Tamamlandr  | 2018/27     |                | Everale Gebrühntung | Evrak Kaydet 📤             |
| E-Dava Ve E-Takip Aç                                              | Avukat Evrak Kaydi (89/3 Haciz İhbarnamesi Gönderilmesi Talebi) | 5432864561    | 25.10.2018<br>15:27:20 | Aksaray 3. Icra Dairesi [ 25.10.2018 16:33:06 - 913 ]     | Tamamlandi  | 2018/27     |                | Evrak Gorintole     | Evrak Kaydet 🕹             |
| Vekaletname İşlemleri                                             | Avukat Evrak Kaydi (89/2 Haciz İhbarnamesi Cevabı)              | 5432864555    | 25.10.2018<br>15:27:19 | Aksaray 3. Icra Dairesi [ 25.10.2018 15:39:41 - 881 ]     | Tamamlandi  | 2018/27     |                | Dirak Görüntüle     | Durak Kaydet 📥             |
| CBS Evrak Gönderme                                                | Avukat Evrak Kaydi (35.Maddeye Göre Teblig Talebi)              | 5432864551    | 25.10.2018             | Aksaray 3. Icra Dairesi [ 25.10.2018 16:42:35 - 928 ]     | Tamamlandi  | 2018/27     |                | Evrak Görüntüle     | Evrak Kaydet 📥             |
| Duruşma Sorgularna                                                | Avukat Evrak Kaydi (89/1 Haciz İhbarnamesi Gönderilmesi Talebi) | 5432864553    | 25.10.2018             | Aksaray 3. Icra Dairesi [ 25.10.2018 16:48:49 - 936 ]     | Tamamiand 🗸 | 2018/27     |                | Evrak Goruntule     | Evrak Kaydet 📥             |
| Safahat Sorgulama<br>Vargitay Dosya Sorgula                       | Avukat Evrak Kaydi (89/1 Haciz İhbarnamesi Cevabı)              | 5432864552    | 25.10.2018             | Aksaray 3. Icra Dairesi [ 25.10.2018 16:38:35 - 922 ]     | Tamamland   | 2018/27     |                | Errak Görüntüle     | Evrak Kaydet 🛓             |
| Daniştay Dosya Sorgula                                            | Avukat Evrak Kaydi (89/2 Haciz İhbarnamesi Gönderilmesi Talebi) | 5432864557    | 25.10.2018<br>15:27:19 | Aksaray 3. Icra Dairesi [ 25.10.2018 16:03:20 - 896 ]     | Tamamlandi  | 2018/27     |                | Evrak Görüntüle     | Evrak Kaydet 📥             |

Uyap Portal ekranında yukarıdaki şekilde de gösterildiği üzere sol tarafta yer alan "İşlemlerim" linkine tıklanır ve karşımıza yukarıdaki ekran gelecektir ve bu ekrandan talebi göndermiş olduğunuz tarih aralığı veya iş emri numarasını biliyorsanız iş emri numarasını yazarak "Sorgulama" tuşuna basılır ve o tarih aralığında veya yazmış olduğunuz iş emri numarasına ilişkin işler ve son durumları ile işlemin tamamlanıp tamamlanmadığı, tamamlanmamış ise kimin ekranında beklediğini buradan takip edebileceksiniz.

## Uyap Portal Üzerinden Taraf Olmadığım Bir Dosyaya Nasıl Evrak Gönderebilirim?

Taraf olarak ekli olmadığınız bir dosyaya eklenmek veya borca itiraz veyahut Haciz İhbarnamelerine cevap vermek istiyorsanız aşağıdaki işlemleri yapmanız gerekmektedir.

Taraf olarak ekli olmadığınız dosyalara;

- Vekaletname
- Borca İtiraz
- 89/1 Haciz İhbarnamesi Cevabı
- 89/2 Haciz İhbarnamesi Cevabı
- 89/3 Haciz İhbarnamesi Cevabı

Gönderebilirsiniz. Bu işlemi yapabilmek için ;

Avukat Portal Ekranına giriyoruz. Sağ tarafta yer alan "Vekaletname İşlemlerine" tıklıyoruz.

Karşımıza Aşağıdaki sayfa gelecektir.

|                         | Avukat Portal                   |                         |              |                  |              | 🗐 Tarih :                                                           | Cuma   26 Ekim 2018   10:44:43 |
|-------------------------|---------------------------------|-------------------------|--------------|------------------|--------------|---------------------------------------------------------------------|--------------------------------|
| -0-                     | VEKALETNAME / CEVAP DİLEKÇES    | i gönderme              |              |                  |              |                                                                     |                                |
| AVUKAT                  | Yargi Türü                      | lcra                    | ~            |                  |              |                                                                     |                                |
| 🕘 Hukuk Dava Açılış 🕓   | Yargı Birimi                    | ÍCRA DAÍRESÍ            | ~            |                  |              |                                                                     |                                |
| Uyap Bilgilerim ve De < | 1                               | AKSARAY                 | ~            |                  |              |                                                                     |                                |
| Sık Kullanılan Dosyala  | Adliye                          | Aksaray Adliye          | 2            |                  |              |                                                                     |                                |
| Dosya İşlemleri 🧠       | Mahkeme                         | Aksaray 3. İcra Dairesi | Y            |                  |              |                                                                     |                                |
| İşlemlerim              | Dosya No                        | 2018 27                 |              |                  |              |                                                                     |                                |
| Ödeme İşlemlerim        |                                 | Dosya Sorgula           |              |                  |              |                                                                     |                                |
| E-Dava Ve E-Takip Aç    |                                 |                         |              |                  |              |                                                                     |                                |
| Vekaletname İşlemleri   | 전: Kopyala DExcel DPdf          | Cov 15 • Kayıt Göster   |              |                  |              | Turn Se                                                             | noglarda Arama                 |
| CBS Evrak Gönderme      | Birim                           | Dosya No                | Dosya Türü   | Açılış Tarihi    | Dosya Durumu | Taraf Bilglieri                                                     |                                |
| Durușma Sorgulama       | Aksaray 3. Icra Dairesi         | 2018/27                 | İcra Dosyası | 15/10/2018 13:47 | Açık         | 1944 - Доллан Салани, Мария<br>1944 - Салан Салани, Волски ус Мария | Evrak GD ider                  |
| Safahat Sorgulama       |                                 |                         |              |                  |              |                                                                     |                                |
| Yargitay Dosya Sorgula  |                                 |                         |              |                  |              |                                                                     |                                |
| Danıştay Dosya Sorgula  | 1 Kayıttan 1 - 1 Arası Kayıtlar |                         |              |                  |              |                                                                     | Önceki 1 Sonraki               |

Buradan sırasıyla Yargı Türü = İcra, Yargı Birimi = İcra Dairesi, İl = Alanya veya hangi ile gönderecekseniz, Adliye= Alanya Adliye, Mahkeme = Alanya 3. İcra Dairesi veya hangi daireye gönderecekseniz, Dosya Nu kısmına ise evrak göndermek istediğiniz dosya bilgilerini girdikten sonra "Dosya Sorgula" tuşuna basıyoruz. Aşağıya sorguladığımız dosya bilgileri gelecektir. Listede yer alan dosyanın en sağ tarafından yer alan "Evrak Gönder" tuşuna basıyoruz.

| Har                    | rç / Masraf Listesi                                              |                                                                                                    |                                                |        |
|------------------------|------------------------------------------------------------------|----------------------------------------------------------------------------------------------------|------------------------------------------------|--------|
|                        | Harç / Masraf Ac                                                 | dı                                                                                                    |                                                | Tutar  |
| 1                      | Vekalet Pulu                                                     |                                                                                                    |                                                | 8.2 TL |
| 2                      | Vekalet Suret Harcı                                              |                                                                                                    |                                                | 5.2 TL |
|                        |                                                                  |                                                                                                    |                                                |        |
| eme Ş<br>Bar<br>alet P | <sup>sekli</sup><br>okart<br>Pulu Ödemeleri sadece               | barokart ile yapılı                                                                                   | abilmektedir.                                  |        |
| eme Ş<br>Bar<br>alet P | şekli<br>okart<br>Pulu Ödemeleri sadece<br>Evrak Türü:           | barokart ile yapılı<br>Seçiniz                                                                        | abilmektedir.                                  |        |
| eme Ş<br>Bar<br>alet P | şekli<br>okart<br>Pulu Ödemeleri sadece<br>Evrak Türü:<br>Evrak: | barokart ile yapıla<br>Seçiniz<br><mark>Seçiniz</mark><br>Vekaletnam<br>Borca İtiraz<br>89/1 Haciz İl | abilmektedir.<br>e<br>Talebi<br>nbarnamesi Cev | abı    |

Karşımıza bu ekran gelecektir. Buradan sırasıyla önce "Evrak Türü" kısmından göndermek istediğiniz evrak türünü seçiyoruz, Evrak kısmından e-imza ile daha önce imzalamış olduğumuz ve göndermek istediğimiz evrakı seçiyoruz, açıklama kısmına ekleyip, hemen altında yer alan "Ekle" butonuna basıyoruz.

| m Evraklar             |                    |     |               |
|------------------------|--------------------|-----|---------------|
|                        |                    |     |               |
| Evrak Türü Açıklama Ev | rak                |     |               |
| Vekaletname C:\t       | fakepath\evrak.udf | Sil | Ek Evrak Ekle |

Ekleme yaptıktan sonra eklediğiniz evrakı yukarıdaki resimdeki gibi alt listeye atacaktır. Bu evraka ek evrak eklemek istiyorsanız "Ek Evrak Ekle" tuşuna basarak evrak ekleyebilirsiniz. Evrakları ekledikten sonra "Evrak Gönder" tuşuna basarak, seçmiş olduğunuz İcra Müdürlüğüne evrak gönderimi sağlayabilirsiniz.

# Uyap Portal Üzerinden Gönderdiğim Paraların Durumunu Takip Edebilir Miyim?

Uyap üzerinden yapmış olduğunuz ödemeleri, Avukat Portal ekranında sol menüde yer alan "Ödeme İşlemlerim" linkine tıklayarak, ödeme yaptığınız tarih aralığını seçerek detaylarını görebilirsiniz.

| AVUKAT                              | Tarih Aralığı            | 20.10.2018                                           | - 26.10.2018                     |              |             |                                                                         |                     |          |                 |
|-------------------------------------|--------------------------|------------------------------------------------------|----------------------------------|--------------|-------------|-------------------------------------------------------------------------|---------------------|----------|-----------------|
| ukuk Dava Açılış c                  |                          | işlem Tarihine Göre S<br>Toplam <b>6 Gün</b> Seçilid | Sorgulama Yapılmaktadır.<br>fir. |              |             |                                                                         |                     |          |                 |
| Silgilerim ve De c                  |                          | Sorgula                                              |                                  |              |             |                                                                         |                     |          |                 |
| ıllanılan Dosyala                   |                          |                                                      |                                  |              |             |                                                                         |                     | 1.14     |                 |
| işlemleri c                         | 🕲 Kopyala 🚺 Ee           | cel @Pdf Csv 15                                      | Kayıt Göster                     |              |             |                                                                         |                     | Turn 5   | onuçlarda Arama |
| lerim                               | Dosya No                 | Birim Adı                                            | Dosya Túrú                       | Ödeme Tutarı | Harç/Masraf | Açıklama                                                                | İşlem Tarihi        | Durum    |                 |
|                                     | 2018/136                 | Aksaray 1. Icra Dairesi                              | İcra Dosyası                     | 5.2 TL       | Diğer       | Internetten yatırıldı.                                                  | 23.10.2018 17:45:59 | Başarılı | Makbuz Indir a  |
| e işlemlerim                        | 2018/136                 | Aksaray 1. İcra Dairesi                              | Icre Dosyesi                     | 8.2 TL       | Diğer       |                                                                         | 23.10.2018 17:45:59 | Başarılı | Makbuz Indir-   |
| a Ve E-Takip Aç<br>tıname İşlemleri | 2018/362                 | Aksaray İcra Hukuk<br>Mahkemesi                      | Hukuk Dava Dosyasi               | 200 TL       | Masraf      | Dəvəci AKSARAY EĞİTİM VE<br>ÖĞRETIM HİZMETLERİ A.Ş<br>Vekili DEMET ILIK | 23.10.2018 17:32:42 | Başarılı | Makbuz Indir    |
| rak Gönderme                        | 2018/362                 | Aksaray İcra Hukuk<br>Mahkemesi                      | Hukuk Dava Dosyası               | 57.6 TL      | Harç        | Dəvəci AKSARAY EĞİTİM VE<br>ÖĞRETİM HİZMETLERİ A.Ş<br>Vekli DEMET ILİK  | 23.10.2018 17:32:42 | Başarılı | Makbuz Indir    |
| t Sorgularna                        | 2018/362                 | Aksaray lora Hukuk<br>Mahkemesi                      | Hukuk Dava Dosyasi               | 8.2 TL       | Diğer       |                                                                         | 23.10.2018 17:32:39 | Başarılı | Makbuz Indir    |
| y Dosya Sorgula                     |                          |                                                      |                                  |              |             |                                                                         |                     |          |                 |
| v Dosva Sorgula                     | 5 Kayıttan 1 - 5 Arası K | layıtlar                                             |                                  |              |             |                                                                         |                     |          |                 |

## Uyap Portal Üzerinden Açılan Takipler ve Gönderilen Talepler ile ilgili Sıkça Yapılan Hatalar Nelerdir?

• Elektronik ortamda hazırlanan takiplerde kefil eklenecek ise bunun borçlu olarak eklenmesi gerekmektedir. Kefil olarak eklenen taraflarda İcra Müdürlüğüne kayıtlarında zaman zaman sorunlar oluşturmaktadır.

• Gerek Elektronik ortamda gerekse İcra Müdürlüğüne gidilerek açılan takiplerde takip dayanağı senet

veya belgelerin borçlu sayısından 1 fazla ve suretlerin alacaklı asil veya vekili tarafından tasdiklenmiş birer suretinin ve Kambiyo Takiplerinde senet aslının veya bankaca onaylı suretinin ibraz edilmesi gerektiğini unutmayın.

• Takip nedeniyle yapılan tüm masraflara ilişkin olarak İcra Müdürlüğünce UYAP sistemi üzerinden masraf makbuzu kesilmekte olup, özellikle kurum avukatları tarafından kendilerince düzenlenen masraf makbuzlarının imzalanması istenmekte olup, bu uygulamaya yeni sistemde son verilmiş olmakla, masraf makbuzlarının sistem üzerinden çıkarılan nüshalarının imzalanacağının bilinmesi ve masraf makbuzlarının her zaman uyap sistemi üzerinden alınabileceği hususlarına dikkat edilmesi.

• İpotek takiplerinde "İİK.nun 148 maddesi gereğince Tapu Müdürlüğünden onaylı olarak alınan resmi ipotek belgesi ve akit tablosunun" ibraz edilmesi gerekmekte olup, alacaklı tarafça onaylanan belgeler kabul edilmeyeceğinin bilinmesi,

• Alacaklı vekillerinin takip açılırken veya en geç takip dosyasının İcra Müdürlüğüne teslim edilmesi anına kadar baro pulu eksikliğini tamamlaması gerektiğinin bilinmesi,

• Kambiyo Takiplerinin İcra Müdürlüğüne teslimi esnasında senet, çek vs. aslının takip dosyası kapağının iç kısmına eklenerek teslim edilmesi,

• Takip açıldıktan sonra Avukat Portal dışında banka internet şubesi üzerinden gönderilecek harç ve masrafların doğru hesaplara gönderilmesi gerektiği, harçların ve damga vergilerinin Müdürlüğümüz harç hesabına, masraf ve ödemelerin Müdürlüğümüzün emanet hesaplarına gönderilmesi,

 İcra Müdürlüğüne yapılacak taleplerde masraf gerekmesi durumunda İİK.nun 59 maddesi gereğince masrafın peşin olarak yatırılması ve yatırıldıktan sonra gönderilecek talep altına "....TL. Masraf Yatırıldı"
 bilgisinin not düşülmesi, işlemlerinizin doğru birime gitmesine ve hızlı bir şekilde yapılmasını sağlayacaktır. Masraf gönderilmemesi halinde ise hem işleminizin yapılmasında süreç uzayacak, hem de yeniden talep

• Dosyaların işlemden kaldırılması için İİK.nun 78 maddesi dikkate alınacak olup, İİK.nun 78 maddesi gereğince ilamlı takipler dışındaki takiplerde ödeme emrinin tebliğinden itibaren 1 yıllık süre içerisinde haciz talep edilmemesi halinde, takip dosyası işlemden kaldırılacak olup, dosyanın yenilenmesi nedeniyle yeniden harç ve masraf yatırılması gerekecek ve yatırılan bu harç ile masraflar borçluya yüklenemeyecektir. Bu nedenle İİK.nun 78 maddesi gereğince 1 yıllık süre içerisinde haciz talep edilmiş olması halinde dosyanızın işlemden kaldırılması söz konusu olmayıp, bu nedenle dosyanın düşmemesi için talep atılmasına gerek bulunmamaktadır.

• Yeni İcra Modelinde gerek takip açılışı, gerekse taleplerin gönderilmesinden sonraki tüm iş ve işlemler Müdürlüğümüzce yerine getirilecek olup, bu nedenle takip açılışında ödeme veya icra emri gönderilmesine, talep atılmasında ilgili kurumlara yazılacak müzekkere eklerinin gönderilmesine gerek bulunmadığının bilinmesi,

• Emniyet Genel Müdürlüğünce gönderilen yazı gereğince borçlunun adres araştırmasının yapılabilmesi için öncelikle borçlunun mernis ve Uyap sistemi üzerinden gerekli araştırmaların yapılması ve burada bilinen adreslerine işlem yapıldıktan sonra adresin halen tespit edilememesi halinde ve tüm bu yapılan işlemler belirtilerek talepte bulunulması halinde adres araştırma yazısının dikkate alındığı hususunun unutulmaması,

• Yeni İcra Modelinde tüm ödemeler banka hesaplarına yapılmakta olup, elden para alma veya pul alma işlemi yapılmadığının bilinmesi,

göndermek zorunda kalınabileceğinin bilinmesi,

• İcra ve İflas Kanunun "Tatiller ve Talikler" başlıklı bölümünde düzenlenen İİK.nun 51 – 56 maddeleri arasındaki düzenlemeler dikkate alınarak ;

- İİK.nun 52 maddesi gereğince borçlunun ailesinden birinin ölümü halinde ölüm günü ile birlikte
   3 gün takip talik edileceğinin,
- İİk.nun 53 maddesi gereğince tereke borçlarında 3 aylık mirası ret süresi geçinceye kadar takibin geri bırakılacağının, bu süreden önce mirasçıların miras ile ilgili işlem yapması halinde bu hususların o esnada dikkate alınacağının,
- İİK.nun 54 maddesi gereğince borçlunun tutuklu veya hükümlü olması halinde Müdürlüğümüzce borçluya uygun bir süre verilecek ve bu süre boyunca takip duracak ve bu süre dolduktan sonra borçlu tarafından temsilci atanmış ise temsilciye atanmamış ise borçluya ödeme emri gönderilerek takibe devam edileceğinin bilinmesi,
- iİK.nun 54/a maddesi gereğince borçlunun askerde olması halinde Müdürlüğümüzce borçluya uygun bir süre verilecek ve bu süre boyunca takip duracak ve bu süre dolduktan sonra borçlu tarafından temsilci atanmış ise temsilciye atanmamış ise borçluya ödeme emri gönderilerek takibe devam edileceğinin bilinmesi,

• **İİK.nun 36 maddesi gereğince** bulunulan mühlet taleplerinde nakit teminat yatırılması halinde bu miktarın İcra Müdürlüğünce dikkate alınması gerektiği, nakit para dışında gösterilecek teminatların kabul edilip edilmeyeceği yönündeki talepleri değerlendirme yetkisinin İcra Mahkemesinde olup, nakit para dışında bildirilecek teminatlar kabul edilip edilmeyeceğinin Müdürlüğümüzce İcra Mahkemesine gönderilecek yazı ile bildirileceğinin bilinmesi,

• **İİK.nun 36 maddesi gereğince ek mehil talebinde** bulunulması gereken durumlarda ek mehil taleplerinin ilk verilen süre bitmeden önce İcra Müdürlüğüne başvurularak istenilmesi gerektiğinin unutulmaması,

• Maaş haczi taleplerinde borçlunun sistem üzerinden yapılacak SGK sorgularında borçlunun halen aktif çalışıp çalışmadığı hususuna dikkat edilmesi, ayrıca borçlunun maaşı dışında, emekli olması halinde emekli ikramiyesinin de haczi talep ediliyor ise bunun talepte açıkça belirtilmesi gerektiğinin unutulmaması,

• İİK.nun 89 maddesi gereğince borçlunun doğmamış hak ve alacaklarından sadece aylık rutin alacakları (Örneğin her ay düzenli yapılan kira alacağı, aidat ödemesi vs) gibi alacakların haczedilebileceğinden, bu taleplerde doğmamış hak ve alacak hacizlerine yönelik talepte bulunurken, bu hususlara dikkat edilmesi,

• Borçlunun doğmamış hak ve alacaklarının haczi isteniyor ise bunun İİK.nun 85 maddesi kapsamında haciz müzekkeresi ile istenilmesi yönünde talepte bulunulması gerektiğinin bilinmesi,

# YAKALAMA / KIYMET TAKDİRİ / SATIŞ AVANSLARINA İLİŞKİN TARİFELER

# HACİZLİ VE REHİNLİ ARAÇLARIN YAKALAMA VE TAŞINIRLARIN MUHAFAZA ÜCRETLERİNİN BELİRLENMESİNDE UYGULANACAK KRİTERLER

Dayanak:23/08/2016 Tarih ve 29810 sayılı Resmi Gazetede yayınlanan Lisanslı Yediemin DepolarıYönetmeliği ve 29/12/2017 tarih ve 30285 sayılı Resmi Gazetede yayınlanan Lisanslı Yediemin Depoları Yönetmeliği

# AVUKATLAR İÇİN YENİ İCRA MODELİ

## Ücret Tarifesi

1. İcra ve iflâs daireleri, Bakanlığın belirlediği ücret tarifesine göre Kanunun 59 uncu maddesi, 88 inci maddesinin ikinci fıkrası ve 90 ıncı maddesi gereğince takdir edeceği muhafaza avansını alacaklıdan peşin olarak tahsil eder.

- 2. Muhafaza avansı hesaplanırken malın en az altı aylık muhafaza gideri dikkate alınır.
- 3. Her bir araç için ayrı ayrı muhafaza ücretinin alınması gerekir.

# 4. Aşağıda yer alan muhafaza ücretine çekici, çilingir, posta masrafı, bilirkişi ücreti, memur yolluğu ve araç ücreti dahildir.

5. Tarifenin 3 maddesi uyarınca ilimizde lisanslı yediemin deposu bulunmadığından yediemin ücreti %80 üzerinden hesaplanır.

#### 6. Yukarıda yer alan maddelere göre yapılan hesaplamalar sonrasında, araç yakalama avansı olarak ;

| a. | Motorsiklet, Motorlu Bisiklet (Mopet, Mobilet) İçin | ;975,00.TL.    |
|----|-----------------------------------------------------|----------------|
| b. | Otomobil ve diğer yük vasıtaları için (traktör)     | ; 1.650,00.TL. |
| c. | Kamyonet, Minibüs, Midibüs, Arazi Taşıtı için       | ; 1.860,00.TL. |
| d. | Kamyon, Otobüs, Çekici (Tır) için                   | ; 2.180,00.TL. |
| e. | İş Makineleri, Römork, Çekici + Römork için         | ; 2.810,00.TL. |

## GÜNLÜK YEDİEMİN ÜCRET TABLOSU

| MAL TÜRÜ             | MALIN CINSI                              | GÜNLÜK ÜCRET                        |  |  |
|----------------------|------------------------------------------|-------------------------------------|--|--|
|                      | Motorsiklet, Motorlu Bisiklet (Mopet,    | 3,30.TL                             |  |  |
|                      | Mobilet)                                 |                                     |  |  |
|                      | Otomobil ve Diğer Yük Vasıtaları         | 6,60.TL.                            |  |  |
| MOTORLU TAŞITLAR     | Kamyonet, Minibüs, Midibüs, Arazi Taşıtı | 7,70.TL.                            |  |  |
|                      | Kamyon, Otobüs, Çekici (Tır)             | 9,90.TL.                            |  |  |
|                      | İş Makineleri, Römork, Çekici +Römork    | 14,30.TL.                           |  |  |
| DİĞER MAHCUZ TAŞINIR | Malın Hacmi 2 m3 kadar ise               | Malın Tespit Edilen Değerinin %1'i  |  |  |
| MALLAR               | Malın Hacmi 2 m3 ve üstünde ise          | Malın Tespit Edilen Değerinin %2'si |  |  |

#### DİĞER HİZMETLERDEN ALINACAK ÜCRET TABLOSU

| İŞİN ADI      | İŞİN NİTELİĞİ                                                                  | ÜCRET      |  |  |
|---------------|--------------------------------------------------------------------------------|------------|--|--|
| <b>ÇEKİCİ</b> | Otomobil, Taksi, Motosiklet, Pikap,<br>Kamyonet, Minibüs, Midibüs,<br>Panelvan | 150,00.TL. |  |  |
|               | Kamyon, Tır, İş Makinası, römork                                               | 250,00.TL. |  |  |
| NAKLİYE       | Pikap, Kamyonet, Panelvan                                                      | 175,00.TL. |  |  |
|               | Kamyon, Tır                                                                    | 225,00.TL. |  |  |
| HAMALİYE      | Her bir hizmet karşılığı                                                       | 135,00.TL. |  |  |

| ÇILINGIR | Ev ve İşyeri kapası ile sair eşya kilidi<br>açma | 100,00.TL. |
|----------|--------------------------------------------------|------------|
|          | Otomobil Kapısı açma                             | 200,00.TL. |
|          | Çelik Kasa açma                                  | 200,00.TL. |

# YÖNETMELİĞİN MUHAFAZA İŞLEMLERİ İLE İLGİLİ BÖLÜMÜ DÖRDÜNCÜ BÖLÜM

# Muhafaza İşlemleri ve Muhafaza Avansı, Malların Depoya Girişve Çıkışı, Çalışma Usulü

# Muhafaza işlemleri

**MADDE 18** – (1) İcra ve iflâs daireleri tarafından muhafaza altına alınmasına karar verilen mallar, mevzuattaki istisnalar saklı kalmak kaydıyla Bakanlık tarafından yetki verilen ve yetki çevresi belirlenen lisanslı yediemin depolarında muhafaza edilir.

(2) Birden fazla lisanslı yediemin deposu bulunan mahallerde muhafaza altına alınan mallar eşitlik esası gözetilmek suretiyle Bakanlıkça belirlenecek tevzi kriterleri doğrultusunda lisanslı yediemin depolarına teslim edilir.

(3) Muhafazası özellik gerektiren; bir arada bulundukları eşya için tehlike arz eden mallar, her türlü ateşli silah, patlayıcı, yanıcı, tahrip edici ve aşındırıcı madde, zehirli gaz, nükleer yakıt, radyoaktif madde ile can ve mal güvenliği yönünden tehlikeli olduğu saptanmış her nevi katı, sıvı ve gaz halinde olan maddeler, kısa sürede bozulabilecek gıda maddeleri, kötü koku yayan mallar, canlı hayvanlar gibi muhafazası özel bakım ve tesise lüzum gösteren şeyler, ikinci fıkra uyarınca belirlenen yediemin deposu yeterli altyapıya sahip değilse, yeterli altyapıya sahip en yakın lisanslı yediemin deposuna teslim edilir. Bunun mümkün olmaması halinde, icra memuru tarafından alacaklının göstereceği gerekli nitelikleri haiz yerlere teslimine de karar verilebilir.

(4) Üçüncü fıkraya göre haczedilen malların muhafazasını talep eden alacaklı, icra memuru tarafından belirlenen satış giderlerini de peşin olarak yatırmak zorundadır. Bu mallar icra dairesi tarafından en kısa süre içinde satışa sunulur.

(5) Gümrük antrepolarında bulunan malların haczine karar verilmesi halinde icra memuru, malın yediemin olarak antrepoda bırakılmasına karar verebilir. Bu yerlere bırakılan hacizli mallar hakkında gümrük antrepolarının tâbi olduğu ücret tarifesi uygulanır.

(6) Bu maddede belirtilen malların muhafazası için özel hüküm bulunan hallerde ilgili mevzuat hükümleri uygulanır.

## Muhafaza avansı

**MADDE 19 –** (1) İcra ve iflâs daireleri, Bakanlığın belirlediği ücret tarifesine göre Kanunun 59 uncu maddesi, 88 inci maddesinin ikinci fıkrası ve 90 ıncı maddesi gereğince takdir edeceği muhafaza avansını alacaklıdan peşin olarak tahsil eder.

(2) Muhafaza avansı hesaplanırken malın en az altı aylık muhafaza gideri dikkate alınır.

(3) Muhafaza avansının yeterli olmadığı durumlarda haczi yapan memur, avansın tamamlanması için alacaklıya makul bir süre verebilir.

(4) Adli merciler tarafından depoya teslim edilen diğer mallardan muhafaza avansı alınmaz.

# Malların depoya kabulü

**MADDE 20** – (1) Muhafaza altına alınmasına karar verilen mallar, depo görevlisi tarafından haciz mahallinde teslim alındıktan sonra giriş makbuzu düzenlenerek depoya alınır ve depo emanet kaydı yapılır.

(2) Mallar teslim alınırken mevcut durumunu tam olarak yansıtacak şekilde fotoğrafı çekilir veya kamera kaydı alınır.

(3) Teslim edilen malın haciz tutanağında yer alan nitelikleri taşıyıp taşımadığı, araç, makine veya elektronik cihazların çalışır durumda olup olmadığı, herhangi bir parçasının eksik bulunup bulunmadığı, araçların plaka, şasi ve motor numaralarının ruhsat bilgileri ile uyumlu olup olmadığı kontrol edilip tutanağa bağlanarak giriş makbuzuna eklenir. Haciz tutanağı ile giriş makbuzu arasında çelişki olması halinde haciz tutanağına itibar edilir.

(4) Teslim alınan malın cins, tür, renk, marka, model, numara ve ölçü gibi benzerlerinden ayırmaya yeterli bütün nitelikleri ile dosya numarasını, tarafların isim ve unvanlarını gösteren barkot veya benzeri sistemler kullanılmak suretiyle üretilmiş bir etiket eşyaya yapıştırılır.

# Kolluk tarafından yakalanan araçların depoya kabulü

**MADDE 21 –** (1) İcra daireleri tarafından kayıtlarına yakalama şerhi konulup kolluk birimleri tarafından yakalanan araçlar, aracı yakalayan kolluk görevlisinin talebi üzerine depo görevlisi tarafından bulunduğu yerden alınarak depoya götürülür. Depo görevlisi tarafından en geç üç iş günü içerisinde alınmaması durumunda araç kolluk görevlisi tarafından başka bir lisanslı yediemin deposuna teslim edilir.

(2) Yakalanan araçlar kolluk görevlisi tarafından depo görevlisine teslim edilirken aracın tüm özellikleri ve eksik parçasının olup olmadığı tutanak ile tespit edilerek bu tutanağın bir sureti icra dairesine teslim edilir.

(3) Teslim alınan araçlar hakkında 20 nci madde hükümleri uygulanır.

(4) Yakalanan aracı teslim alan yediemin deposu bu durumu en geç teslimatı takip eden ilk iş günü mesai bitimine kadar yetki alanında hizmet verdiği icra dairesine bildirir.

# İcra ve iflâs dairesi tarafından yapılacak işler

**MADDE 22 –** (1) İcra ve iflâs daireleri lisans kapsamında kalan hizmetleri, Bakanlığın tespit edeceği esaslara göre kendi yetki alanında bulunan lisanslı yediemin deposundan talep etmek zorundadır. Bu hizmetlere ait masraflar takip giderlerinden sayılır ve icra dairesi tarafından alacaklıdan peşin alınan avanstan karşılanır.

## Malların depodan çıkışı

**MADDE 23 –** (1) Depolarda muhafaza edilen mal, ilgili icra ve iflas dairesi veya adli birimin yazılı talimatı ya da kararı olmadıkça depodan çıkarılamaz.

(2) Yazıda veya kararda belirtilen şahsın kimliği tam olarak tespit edildikten sonra ve malın giriş makbuzundaki nitelik ve vasıfları taşıyıp taşımadığı belirlendikten sonra çıkış makbuzu düzenlenmek suretiyle mal teslim edilir.

(3) Çıkış makbuzunun bir sureti icra dairesine gönderilir.

(4) Muhafaza altına alınan malın icra dairesi tarafından bizzat teslimi gereken hallerde teslimat, icra memuru tarafından yerine getirilir.

# LİSANSLI YEDİEMİN DEPOLARI YÖNETMELİĞİ ÜCRET TARİFESİ

Amaç ve kapsam

MADDE 1 – (1) İcra dairelerince haczedilen ve lisanslı yediemin depoları ile özel depo ve garajlarda muhafaza edilen mahcuz mallar için alınacak ücret hususunda bu Tarife hükümleri uygulanır.

# Muhafaza ücretinin hesabı

MADDE 3 – (1) Lisanslı yediemin depolarındaki mahcuz malların muhafaza ücreti ile muhafaza esnasındaki çilingir, çekici ve nakliye hizmetleri için ödenecek ücret Ek-1 ücret tablosu esas alınarak hesap edilir.

(2) Bir mahalde lisanslı yediemin depoları faaliyete geçinceye kadar o yerde yapılan muhafaza işlemleri için ödenecek ücret Ek-1 ücret tablosundaki muhafaza ücretlerinin yüzde sekseni üzerinden hesap edilir. Ek-1 ücret tablosundaki çekici, nakliye, hamaliye ve çilingir hizmetleri için belirlenen ücretler lisanslı yediemin deposu bulunmayan mahallerde uygulanmaz.

(3) Altı aydan sonraki muhafaza süresi için bu ücretler yarı oranında uygulanır.

(4) Ücretin hesabında muhafazanın hitam bulduğu gün nazara alınmaz. Muhafaza ücretinin başlangıç tarihi malın depoya teslim tarihidir.

(5) Muhafazası özellik arz eden malların muhafaza ücreti, ilgili icra dairesi tarafından piyasa koşulları dikkate alınarak takdir olunur.

(6) Mahcuz malın muhafaza altına alındığı yer ile teslim edileceği depo arasındaki uzaklık daha fazla olsa dahi nakliye ve çekici ücreti 50 kilometre mesafe için ödenecek miktarı geçemez.

(7) Muhafaza ücreti hesap edilirken mahcuz malın teslim edileceği deponun bulunduğu mahallin Ek-1 ücret tablosundaki bölgesi dikkate alınır.

(8) Lisanslı yediemin depolarına teslimi yapılacak mahcuz malların muhafaza işlemleri esnasındaki çekici, nakliye ve hamaliye hizmetleri için ödenecek ücret tespit edilirken işin niteliği, süresi, harcanan emek ve masraf göz önünde bulundurularak daha kolay ve kısa zamanda fazla emek ve masraf harcanmadan yapılan işlerde icra dairesi tarafından, belirtilen ücretlerin altında da ücret takdir olunabilir.

(9) Çilingir ücreti hesap edilirken açılacak kapı, araç ya da kasanın basit, güvenlikli ya da yüksek güvenlikli olup olmamasına göre Tarifede belirtilen sınırlar dahilinde ücret takdir olunur.

# Muhafaza ücretinin azami haddi

MADDE 4 – (1) Muhafaza müddeti hitamında 3 üncü madde uyarınca hesap edilecek ücret, mahcuz malın muhammen bedelinin yüzde otuzunu geçemez. Ancak mahcuz malın muhammen bedeli onbin Türk Lirasının üzerinde ise onbin Türk Lirasının üzerindeki meblağ için hesap edilecek ücret, aşan miktarın yüzde yirmisini geçemez.

# Muhafaza avansının alınması

MADDE 5 – (1) İcra ve İflâs daireleri bu Tarifeye göre hesap edilecek muhafaza avansını alacaklıdan peşin olarak tahsil eder.

(2) Muhafaza avansı hesaplanırken malın en az altı aylık muhafaza gideri dikkate alınır.

(3) Muhafaza avansının yeterli olmadığı durumlarda haczi yapan memur avansın tamamlanması için alacaklıya makul bir süre verebilir.

# KIYMET TAKDİRİ VE SATIŞ AVANSLARI

Müdürlüğümüzde uygulanmakta olan Yeni İcra Modelinin amaçlarını ve hedeflerine ulaşılması amacıyla

kıymet takdiri ve satış işlemlerinde uygulama birliğin sağlanması amacıyla, kıymet takdiri ve satış avanslarında aşağıdaki miktarların dikkate alınarak verilecek kararlarda avansların buna göre istenilmesi ;

# A) ARAÇ KIYMET TAKDİRİ İŞLEMLERİNDE

a. Her bir dosyadan tek bir rehinli aracın bulunması halinde bu aracın kıymet takdiri için 350,00.TL. (Bilirkişi ücreti, haciz, teslim, satış harcı, araç ücreti ve posta masrafı olmak üzere) kıymet takdir avansının istenilmesi,

b. Aynı dosyadan rehinli aracın sayısının birden fazla olması halinde "a" bendinde belirtilen ücrete ek olarak her bir araç için ayrı ayrı ek olarak 235,00.TL.(Bilirkişi ücreti, aracın farklı bir yerde bulunması durumu dikkate alınarak haciz, teslim ve satış harcı ile araç ücreti olmak üzere) kıymet takdiri ücretinin istenilmesi,

c. "a" ve "b" bentlerinde belirtilen hususlar dışında dosyada nitelik gerektiren bir durumun

bulunması halinde **"bu hususunda belirtilmek suretiyle"** buna göre dosya durumu dikkate alınarak yukarıdaki miktarlara ek olarak kıymet takdiri avansının istenilmesi,

# B) TAŞINMAZ KIYMET TAKDİRİ İŞLEMLERİNDE

a. Her bir dosyadan hacizli veya ipotekli tek bir taşınmazın bulunması halinde bu taşınmazın kıymet takdiri için 750,00.TL. (Bilirkişi ücreti, haciz, teslim, satış harcı, araç ücreti ve posta masrafı olmak üzere) kıymet takdir avansının istenilmesi,

b. Aynı dosyadan ipotekli veya hacizli taşınmazın sayısının birden fazla olması halinde "a" bendinde belirtilen ücrete ek olarak her bir taşınmaz için ayrı ayrı ek olarak 400,00.TL.(Bilirkişi ücreti, aracın farklı bir yerde bulunması durumu dikkate alınarak haciz, teslim ve satış harcı ile araç ücreti olmak üzere) kıymet takdiri ücretinin istenilmesi,

c. "a" ve "b" bentlerinde belirtilen hususlar dışında dosyada nitelik gerektiren bir durumun

bulunması halinde **"bu hususunda belirtilmek suretiyle**"buna göre dosya durumu dikkate alınarak yukarıdaki miktarlara ek olarak kıymet takdiri avansının istenilmesi,

# C) ARAÇ SATIŞ İŞLEMLERİNDE

a. Rehinli veya Hacizli dosyadan tek bir aracın satış talebinde bulunulması halinde 500,00.TL. (Haciz, Teslim ve Satış Harcı, Araç Ücreti ve Posta Masrafı olmak üzere) satış avansı,

b. Rehinli veya Hacizli dosyadan aynı otoparkta veya aynı mahalde bulunan birden fazla aracın satışının hazırlanması durumunda "a" bendinde belirtilen ücrete ek olarak 100,00.TL. satış avansının alınması,

c. Rehinli veya Hacizli dosyadan farklı otoparkta veya farklı mahalde bulunan birden fazla araçların bulunması durumunda "a" bendinde belirtilen ücrete ek olarak 275,00.TL. satış avansının alınması,

d. Satışı yapılacak araçların S, T ve H plakalı araçlar olması ve ayrıca araç değeri ve durumuna göre gazete ilanı yapılmasına karar verilmesi halinde "a, b ve c" bentlerinde belirtilen ücretlere ek olarak 1.500,00.TL. (Yerel Gazetede yapılmasına karar verilirse)/5.000,00.TL. (Ulusal Gazetede yapılmasına karar verilirse)satış avansının alınması,

e. "a, b, c ve d" bentlerinde belirtilen hususlar dışında dosyada nitelik gerektiren bir durumun bulunması halinde "**bu hususunda belirtilmek suretiyle**" buna göre dosya durumu dikkate alınarak yukarıdaki miktarlara ek olarak satış avansının istenilmesi,

# D) TAŞINIR SATIŞ İŞLEMLERİNDE

a. Rehinli veya Hacizli bir taşınırın satış talebinde bulunulması halinde 500,00.TL. (Haciz, Teslim ve Satış Harcı, Araç Ücreti ve Posta Masrafı olmak üzere) satış avansı,

b. Rehinli veya Hacizli dosyadan aynı mahalde bulunan birden fazla taşınırın satışının hazırlanması durumunda "a" bendinde belirtilen ücrete ek olarak 100,00.TL. satış avansının alınması,

c. Rehinli veya Hacizli dosyadan farklı mahalde bulunan birden fazla taşınırın bulunması durumunda "a" bendinde belirtilen ücrete ek olarak 275,00.TL. satış avansının alınması,

d. "a, b, ve c" bentlerinde belirtilen hususlar dışında dosyada nitelik gerektiren bir durumun

bulunması halinde "**bu hususunda belirtilmek suretiyle**" buna göre dosya durumu dikkate alınarak yukarıdaki miktarlara ek olarak satış avansının istenilmesi,

# E) TAŞINMAZ SATIŞ İŞLEMLERİNDE

a. İpotekli veya hacizli dosyadan tek bir taşınmazın satış talebinde bulunulması halinde 5.000,00.TL. (Gazete İlanı ve Posta Masrafı olmak üzere) satış avansı,

b. Aynı dosyadan ipotekli veya hacizli taşınmazın sayısının birden fazla olması halinde "a" bendinde belirtilen ücrete ek olarak her bir taşınmaz için ayrı ayrı ek olarak 1.000,00.TL.(Gazete ilanı ve posta masrafı olmak üzere) satış avansının istenilmesi,

c. "a" ve "b" bentlerinde belirtilen hususlar dışında dosyada nitelik gerektiren bir durumun bulunması halinde "**bu hususunda belirtilmek suretiyle**" buna göre dosya durumu dikkate alınarak yukarıdaki miktarlara ek olarak satış avansının istenilmesi,

İş bu kıymet takdiri ve satış taleplerinde yukarıda yazılı hususlar dikkate alınarak masraf avansının istenilmesi için Haciz ve Satış Bürosunda görev yapan İcra Müdür Yardımcısı ve İcra Personellerine tebliğine ve bir suretinin Daire Müdürlüğünü gönderilmesine karar verildi. 19/10/2018

# BILIRKIŞI ÜCRET TARIFESI

6754 Sayılı Bilirkişilik Kanununa göre hazırlanan 14/04/2018 Tarih ve 30391 sayılı Resmi Gazetede yayınlanan "2018 Yılı Bilirkişilik Asgari Ücret Tarifesi" gereğince birimimizden gidilen kıymet takdiri işlemlerinde ;

1) Bilirkişilere takdir edilecek ücretlerin aşağıda yer alan tarife hükümlerine göre belirlenmesi,

2) Rehinli ve Hacizli Araçların yapılacak olan kıymet takdirlerinde bilirkişilere yaptıkları iş ve işlemler dikkate alınarak 150,00.TL. ücret takdirine, (ücrette artırma hususunun gerekmesi halinde bir önceki tebliğ edilen ücret tarifesindeki 3 maddeye, seri dosyalarla çıkılması durumunda 4 maddenin dikkate alınması)

3) Bilirkişilerce kıymet takdiri yapılacak taşınır veya taşınmazların mutlaka fotoğraflarının çektirilmesi,

4) Kadastro veya Fen Bilirkişisine yaptığı iş ve işlemler dikkate alınarak 150,00.TL. ücret takdirine, (ücrette artırma hususunun gerekmesi halinde 6 maddeye, seri dosyalarla çıkılması durumunda 7 maddenin dikkate alınması)

5) Taşınır ve Taşınmazların kıymet takdirine gidilmesi halinde Araç ile Kadastro veya Fen Bilirkişisi

dışında kalan bilirkişiler ile çocuk teslim ve görüşmeleri için görevlendirilecek pedagog, sosyolog vs. yönünden yaptığı iş ve işlemler dikkate alınarak 190,00.TL. ücret takdirine, (ücrette artırma hususunun gerekmesi halinde 6 maddeye, seri dosyalarla çıkılması durumunda 7 maddenin dikkate alınması) 6) Bilirkişilere takdir edilecek ücrette artırıma ihtiyacının doğması halinde aşağıda yazılı tarife maddesi dikkate alınarak, oradaki durumlardan hangi hususunun gerçekleştiği hususuna tutanakta yer verilmek suretiyle artırımın yapılması,

7) Bir dosyada birden fazla taşınmaz veya araç bulunması veya seri olarak aynı bilirkişiler ile gün içerisinde birden fazla dosyadan rapor alınacak olması durumunda, gidilen dosyaların durumu ve kıymet takdiri

yapılacak taşınır veya taşınmazın durumu ve işlem yapılan süreler gibi hususlar dikkate alınarak orantılı olarak her bir tutanak ile tarifede belirtilen ücret ile orantılı olarak ücret takdir edilmesi,

# Yasal Mevzuat

## Bilirkişi ücretleri

MADDE 6 – (1) Bu Tarifeye göre verilecek bilirkişi ücretleri aşağıda gösterilmiştir:

| a) İcra ve iflas daireleri ile satış memurluklarında görülen işler için | 190,00 TL |
|-------------------------------------------------------------------------|-----------|
|-------------------------------------------------------------------------|-----------|

#### Tarifede belirtilen ücretlerin artırılması

**MADDE 7 –** (1) Görevlendirmeyi yapan merci, hayatın olağan akışına ve anayasal hak arama özgürlüğüne uygun olarak, aşağıdaki hususları dikkate alarak resen veya talep üzerine bu Tarifede yazılı bilirkişi ücretlerini artırabilir:

- a) Bilirkişinin vasfı veya ilgili uzmanlık alanında bilirkişi temininde yaşanan güçlük,
- b) Uyuşmazlığın niteliği, dosya ve eklerinin kapsamı,
- c) Bilirkişinin görevlendirme yapılan yere gelmesi için gereken süre,
- ç) İnceleme için geçirilen süre,
- d) İncelemenin keşif yapılmasını gerektirmesi halinde keşifte geçirilen süre.

## Tarifede belirtilen ücretlerin azaltılması

**MADDE 8 –** (1) Görevlendirmeyi yapan merci, işin mahiyetinin gerektirmesi halinde bu Tarifede yazılı bilirkişi ücretlerini indirebilir.

## Seri dosyalarda bilirkişi ücreti

**MADDE 9 –** (1) Ayrı bir inceleme ve araştırmayı gerektirmeyen seri dosyalarda işin mahiyetine göre bu Tarifede yazılı bilirkişi ücretlerinden görevlendirmeyi yapan merci tarafından uygun görülecek miktarda indirim yapılır.

İş bu tarifenin İcra Müdürlüğünde görev yapan İcra Müdür Yardımcısı ve İcra Personellerine tebliğine karar verildi.